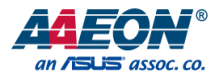

# **EPIC-KBS8**

EPIC Board

User's Manual 1st Ed

Last Updated: May 8, 2018

#### **Copyright Notice**

This document is copyrighted, 2018. All rights are reserved. The original manufacturer reserves the right to make improvements to the products described in this manual at any time without notice.

No part of this manual may be reproduced, copied, translated, or transmitted in any form or by any means without the prior written permission of the original manufacturer. Information provided in this manual is intended to be accurate and reliable. However, the original manufacturer assumes no responsibility for its use, or for any infringements upon the rights of third parties that may result from its use.

The material in this document is for product information only and is subject to change without notice. While reasonable efforts have been made in the preparation of this document to assure its accuracy, AAEON assumes no liabilities resulting from errors or omissions in this document, or from the use of the information contained herein.

AAEON reserves the right to make changes in the product design without notice to its

users.

#### Acknowledgement

All other products' name or trademarks are properties of their respective owners.

- Microsoft Windows is a registered trademark of Microsoft Corp.
- Intel, Pentium, Celeron, and Xeon are registered trademarks of Intel Corporation
- Core, Atom are trademarks of Intel Corporation
- ITE is a trademark of Integrated Technology Express, Inc.
- IBM, PC/AT, PS/2, and VGA are trademarks of International Business Machines Corporation.

All other product names or trademarks are properties of their respective owners.

#### Packing List

Before setting up your product, please make sure the following items have been shipped:

| ltem |                             | Quantity |
|------|-----------------------------|----------|
| •    | EPIC-KBS8                   | 1        |
| •    | 1702150155 SATA power cable | 1        |
| •    | 1709070500 SATA cable       | 1        |
| •    | 9657666600 jumper cap       | 1        |
| •    | Product DVD with drivers    | 1        |

If any of these items are missing or damaged, please contact your distributor or sales representative immediately.

This User's Manual contains all the essential information, such as detailed descriptions and explanations on the product's hardware and software features (if any), its specifications, dimensions, jumper/connector settings/definitions, and driver installation instructions (if any), to facilitate users in setting up their product.

Users may refer to the AAEON.com for the latest version of this document.

#### Safety Precautions

Please read the following safety instructions carefully. It is advised that you keep this manual for future references

- 1. All cautions and warnings on the device should be noted.
- 2. Make sure the power source matches the power rating of the device.
- Position the power cord so that people cannot step on it. Do not place anything over the power cord.
- Always completely disconnect the power before working on the system's hardware.
- No connections should be made when the system is powered as a sudden rush of power may damage sensitive electronic components.
- If the device is not to be used for a long time, disconnect it from the power supply to avoid damage by transient over-voltage.
- 7. Always disconnect this device from any AC supply before cleaning.
- 8. While cleaning, use a damp cloth instead of liquid or spray detergents.
- 9. Make sure the device is installed near a power outlet and is easily accessible.
- 10. Keep this device away from humidity.
- 11. Place the device on a solid surface during installation to prevent falls
- 12. Do not cover the openings on the device to ensure optimal heat dissipation.
- 13. Watch out for high temperatures when the system is running.
- 14. Do not touch the heat sink or heat spreader when the system is running
- 15. Never pour any liquid into the openings. This could cause fire or electric shock.
- As most electronic components are sensitive to static electrical charge, be sure to ground yourself to prevent static charge when installing the internal components. Use a grounding wrist strap and contain all electronic components in any static-shielded containers.

- 17. If any of the following situations arises, please the contact our service personnel:
  - i. Damaged power cord or plug
  - ii. Liquid intrusion to the device
  - iii. Exposure to moisture
  - iv. Device is not working as expected or in a manner as described in this manual
  - v. The device is dropped or damaged
  - vi. Any obvious signs of damage displayed on the device

# DO NOT LEAVE THIS DEVICE IN AN UNCONTROLLED ENVIRONMENT WITH TEMPERATURES BEYOND THE DEVICE'S PERMITTED STORAGE TEMPERATURES (SEE CHAPTER 1) TO PREVENT DAMAGE.

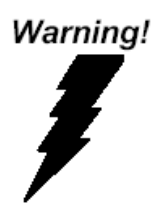

This device complies with Part 15 FCC Rules. Operation is subject to the following two conditions: (1) this device may not cause harmful interference, and (2) this device must accept any interference received including interference that may cause undesired operation.

#### Caution:

There is a danger of explosion if the battery is incorrectly replaced. Replace only with the same or equivalent type recommended by the manufacturer. Dispose of used batteries according to the manufacturer's instructions and your local government's recycling or disposal directives.

#### Attention:

Il y a un risque d'explosion si la batterie est remplacée de façon incorrecte. Ne la remplacer qu'avec le même modèle ou équivalent recommandé par le constructeur. Recycler les batteries usées en accord avec les instructions du fabricant et les directives gouvernementales de recyclage. 产品中有毒有害物质或元素名称及含量

AAEON Main Board/ Daughter Board/ Backplane

|                                                               | 有毒有害物质或元素 |      |      |          |       |        |
|---------------------------------------------------------------|-----------|------|------|----------|-------|--------|
| 部件名称                                                          | 铅         | 汞    | 镉    | 六价铬      | 多溴联苯  | 多溴二苯醚  |
|                                                               | (Pb)      | (Hg) | (Cd) | (Cr(VI)) | (PBB) | (PBDE) |
| 印刷电路板                                                         |           |      |      | 0        | 0     | 0      |
| 及其电子组件                                                        | 0         | 0    | 0    | 0        | 0     | 0      |
| 外部信号                                                          |           |      |      | 0        | 0     | 0      |
| 连接器及线材                                                        |           | 0    |      | 0        | 0     | 0      |
| O:表示该有毒有害物质在该部件所有均质材料中的含量均在<br>SJ/T 11363-2006 标准规定的限量要求以下。   |           |      |      |          |       |        |
| X: 表示该有毒有害物质至少在该部件的某一均质材料中的含量超出<br>SJ/T 11363-2006 标准规定的限量要求。 |           |      |      |          |       |        |
| 备注:此产品所标示之环保使用期限,系指在一般正常使用状况下。                                |           |      |      |          |       |        |

EPIC Board

Poisonous or Hazardous Substances or Elements in Products

AAEON Main Board/ Daughter Board/ Backplane

|                                                      | Poisonous or Hazardous Substances or Elements |                 |                 |                                    |                                      |                                             |
|------------------------------------------------------|-----------------------------------------------|-----------------|-----------------|------------------------------------|--------------------------------------|---------------------------------------------|
| Component                                            | Lead<br>(Pb)                                  | Mercury<br>(Hg) | Cadmium<br>(Cd) | Hexavalent<br>Chromium<br>(Cr(VI)) | Polybrominated<br>Biphenyls<br>(PBB) | Polybrominated<br>Diphenyl Ethers<br>(PBDE) |
| PCB & Other<br>Components                            | 0                                             | 0               | 0               | 0                                  | 0                                    | 0                                           |
| Wires &<br>Connectors<br>for External<br>Connections | 0                                             | 0               | 0               | 0                                  | Ο                                    | 0                                           |

O: The quantity of poisonous or hazardous substances or elements found in each of the component's parts is below the SJ/T 11363-2006-stipulated requirement.

X: The quantity of poisonous or hazardous substances or elements found in at least one of the component's parts is beyond the SJ/T 11363-2006-stipulated requirement.

Note: The Environment Friendly Use Period as labeled on this product is applicable under normal usage only

### Table of Contents

| Chapter 1 | - Produc | t Specifications                                         | 1   |
|-----------|----------|----------------------------------------------------------|-----|
| 1.1       | Specif   | ications                                                 | 2   |
| Chapter 2 | – Hardw  | vare Information                                         | 1   |
| 2.1       | Dimer    | nsions                                                   | 2   |
| 2.2       | Jumpe    | ers and Connectors                                       | 4   |
| 2.3       | List of  | Jumpers                                                  | 6   |
|           | 2.3.1    | LVDS2 Operating VDD/BKLT Selection (JP1)                 | 7   |
|           | 2.3.2    | LVDS1 and eDP Port Operating VDD/BKLT Selection (JP2)    | 7   |
|           | 2.3.3    | LVDS2 BLKT Control Mode Selection (JP3)                  | 7   |
|           | 2.3.4    | LVDS and eDP Port BLKT Control Mode Selection (JP4)      | 8   |
|           | 2.3.5    | Clear CMOS Jumper (JP5)                                  | 8   |
|           | 2.3.6    | Auto Power Button Enable/Disable Selection (JP6)         | 8   |
|           | 2.3.7    | Auto Power Button Enable/Disable Selection (JP7)         | 9   |
| 2.4       | List of  | Connectors                                               | 10  |
|           | 2.4.1    | External +12V Input (CN1)                                | 12  |
|           | 2.4.2    | LVDS1/eDP Port (CN2)                                     | 13  |
|           | 2.4.3    | LVDS2N (CN3)                                             | 15  |
|           | 2.4.4    | External +5VSB Input (CN4)                               | 17  |
|           | 2.4.5    | LVDS and eDP Port Inverter / Backlight Connector (CN5, C | N6) |
|           |          | 17                                                       |     |
|           | 2.4.6    | 3.0 SATA Port (CN7)                                      | 18  |
|           | 2.4.7    | +5V Output for SATA HDD (CN8)                            | 18  |
|           | 2.4.8    | I2S I/O Port(Optional) (CN9)                             | 19  |
|           | 2.4.9    | Speaker (Left) (CN10)                                    | 19  |
|           | 2.4.10   | Speaker (Right) (CN11)                                   | 19  |
|           | 2.4.11   | Audio I/O Port (CN12)                                    | .20 |

|             | 2.4.12       | RTC Battery (CN13)                                     | 21  |
|-------------|--------------|--------------------------------------------------------|-----|
|             | 2.4.13       | 8bit DIO Port (CN14)                                   | 21  |
|             | 2.4.14       | MiniCard Slot (Full-MiniCard) (CN15)                   | .22 |
|             | 2.4.15       | mSATA(Default) and MiniCard Slot (Half-MiniCard) (CN16 | )24 |
|             | 2.4.16       | Micro SIM Card Socket (CN17)                           | .26 |
|             | 2.4.17       | USB 2.0 Port (CN18~CN21, CN29~CN31, CN35~CN37)         | .27 |
|             | 2.4.18       | LPC Port (CN22)                                        | .28 |
|             | 2.4.19       | CPU FAN (CN23)                                         | .29 |
|             | 2.4.20       | LAN (RJ-45) (CN24, CN25)                               | .30 |
|             | 2.4.21       | COM Port (RS-232) (CN26, CN28, CN33, CN34, CN38)       | 31  |
|             | 2.4.22       | USB Ports 0 and 1 (CN27)                               | .32 |
|             | 2.4.23       | COM Port 2(RS232/422/485) (CN32)                       | .33 |
|             | 2.4.24       | VGA Port (CN39)                                        | .35 |
|             | 2.4.25       | VGA connector (VGA1)                                   | .36 |
|             | 2.4.26       | Buzzer Connector (BZ1)                                 | .37 |
|             | 2.4.27       | DDR4 SO-DIMM Slot (DIMM1)                              | .37 |
| 2.5         | CPU Installa | ition                                                  | .38 |
| Chapter 3 - | BIOS Setup . |                                                        | 1   |
| 3.1         | System Test  | and Initialization                                     | 2   |
| 3.2         | AMI BIOS S   | etup                                                   | 3   |
| 3.3         | Setup subm   | nenu: Main                                             | 4   |
| 3.4         | Setup subm   | nenu: Advanced                                         | 5   |
|             | 3.4.1 CPU    | Configuration                                          | 6   |
|             | 3.4.2        | SATA Configuration                                     | 7   |
|             | 3.4.3        | USB Configuration                                      | 9   |
|             | 3.4.4        | Hardware Monitor                                       | 10  |
|             | 3.4.4.1      | Smart Fan Mode Configuration                           | 11  |
|             | 3.4.5        | SIO Configuration                                      | 13  |

|        |        |               | 3.4.5.1        | Serial Port 1 Configuration | 14  |
|--------|--------|---------------|----------------|-----------------------------|-----|
|        |        |               | 3.4.5.2        | Serial Port 2 Configuration | 15  |
|        |        |               | 3.4.5.3        | Serial Port 3 Configuration | 16  |
|        |        |               | 3.4.5.4        | Serial Port 4 Configuration | 17  |
|        |        |               | 3.4.5.5        | Serial Port 5 Configuration | 18  |
|        |        |               | 3.4.5.6        | Serial Port 6 Configuration | 19  |
|        |        | 3.4.6         | Powe           | r Management                | .20 |
|        |        | 3.4.7         | Digita         | al IO Port Configuration    | .22 |
|        | 3.5    | Setu          | p submenu:     | Chipset                     | .23 |
|        |        | 3.5.1 9       | System Agen    | t (SA) Configuration        | .24 |
|        |        |               | 3.5.1.1 Grap   | hics Configuration          | .25 |
|        |        |               | 3.5.1.2 LVDS   | Panel Configuration         | .27 |
|        |        | 3.5.2         | PCH-           | O Configuration             | 31  |
|        | 3.6    | Secur         | ity            |                             | .33 |
|        | 3.7    | Subm          | enu: Boot      |                             | .34 |
|        |        | 3.7.1         | BBS Prioritie  | 25                          | .35 |
|        | 3.8    | Submenu: Exit |                |                             |     |
| Chapte | er 4 – | Driver        | s Installation |                             | 1   |
| 4      | 4.1    | Produ         | ict CD/DVD.    |                             | 2   |
| Appen  | dix A  | – Mati        | ing Connecto   | ors                         | 5   |
| ,      | A.1    | List of       | Mating Cor     | nectors and Cables          | 6   |

# Chapter 1

Product Specifications

# 1.1 Specifications

| Syste | System                      |                                        |  |  |
|-------|-----------------------------|----------------------------------------|--|--|
| •     | Form Factor                 | EPIC Board                             |  |  |
| •     | Processor                   | 6th/7th Generation Intel® Core™        |  |  |
|       |                             | i3/i5/i7/Celeron®                      |  |  |
| •     | System Memory               | Up to 16 GB DDR4 (Non-ECC) SODIMM x 1, |  |  |
|       |                             | 2133MHz                                |  |  |
| •     | Chipset                     | H110/Q170 (6W)                         |  |  |
| •     | I/O Chipset                 |                                        |  |  |
| •     | Ethernet                    | LAN x 2 (Rear IO)                      |  |  |
| •     | BIOS                        | AMI                                    |  |  |
| •     | Wake On LAN                 | Yes                                    |  |  |
| •     | Watchdog Timer              | 255 Levels                             |  |  |
| •     | H/W Status Monitoring       |                                        |  |  |
| •     | Expansion Interface         | Mini-card x 1 (Full size)              |  |  |
| •     | Battery                     |                                        |  |  |
| •     | Power Consumption (Typical) |                                        |  |  |
| •     | Board Size                  | 4.53" x 6.50" (115mm x 165mm)          |  |  |
| •     | Gross Weight                |                                        |  |  |
| •     | Operating Temperature       | 32°F ~ 140°F (0°C ~ 60°C)              |  |  |
| •     | Storage Temperature         | -40°F ~ 176°F (-40°C ~ 85°C)           |  |  |

Operation Humidity

| Disp | Display                   |                                              |  |  |  |
|------|---------------------------|----------------------------------------------|--|--|--|
| •    | Chipset                   | 6th/7th Generation Intel® Core™              |  |  |  |
|      |                           | i3/i5/i7/Celeron®                            |  |  |  |
| •    | Video Output              | VGA/LVDS1 (Optional: LVDS2/eDP)              |  |  |  |
| •    | Backlight Inverter Supply | Max 12V, 2A                                  |  |  |  |
|      |                           |                                              |  |  |  |
| I/O  |                           |                                              |  |  |  |
| •    | SATA                      | SATA 3.0 x 1                                 |  |  |  |
| •    | USB                       | Rear I/O: USB3.0 x 2                         |  |  |  |
|      |                           | Internal: USB2.0 x 10 (for Q170 SKU)         |  |  |  |
| •    | Serial Port               | COM x 6 (All internal, COM2: RS-232/422/485, |  |  |  |
|      |                           | COM2-5 5V/12V/RI)                            |  |  |  |
| •    | DI/O                      | 8-bit                                        |  |  |  |
| •    | Audio                     | REALTEK ALC892 (Optional: 2W Amp, I2S)       |  |  |  |

# Chapter 2

Hardware Information

#### 2.1 Dimensions

#### Component Side

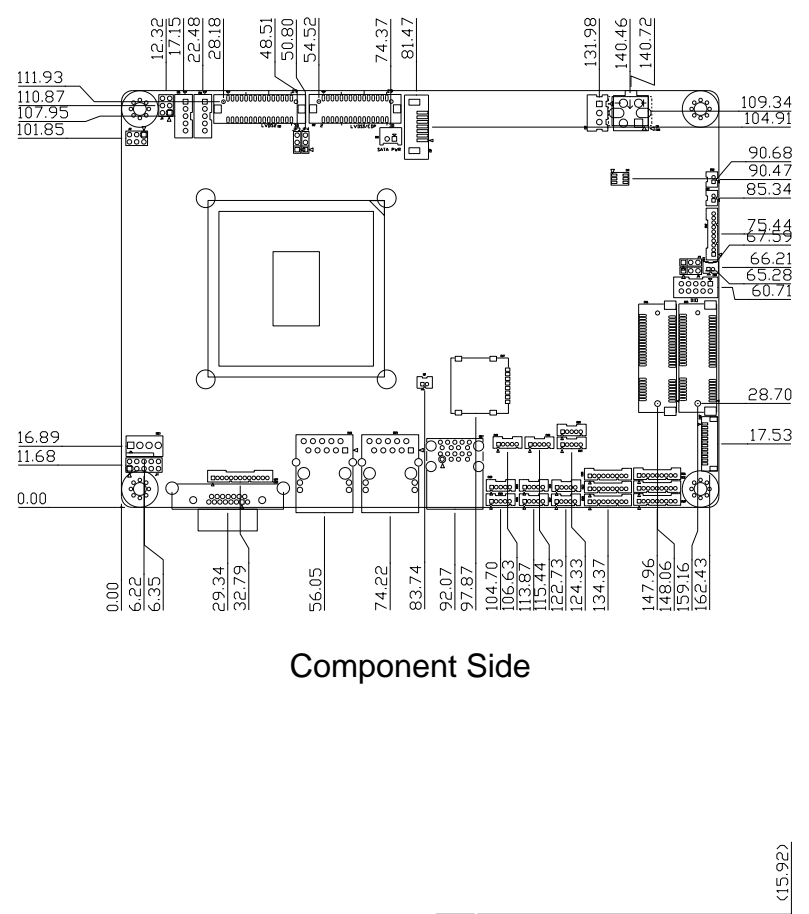

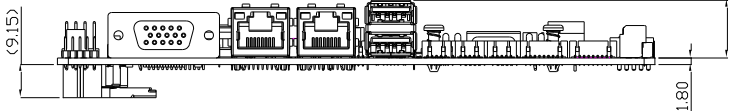

Solder Side

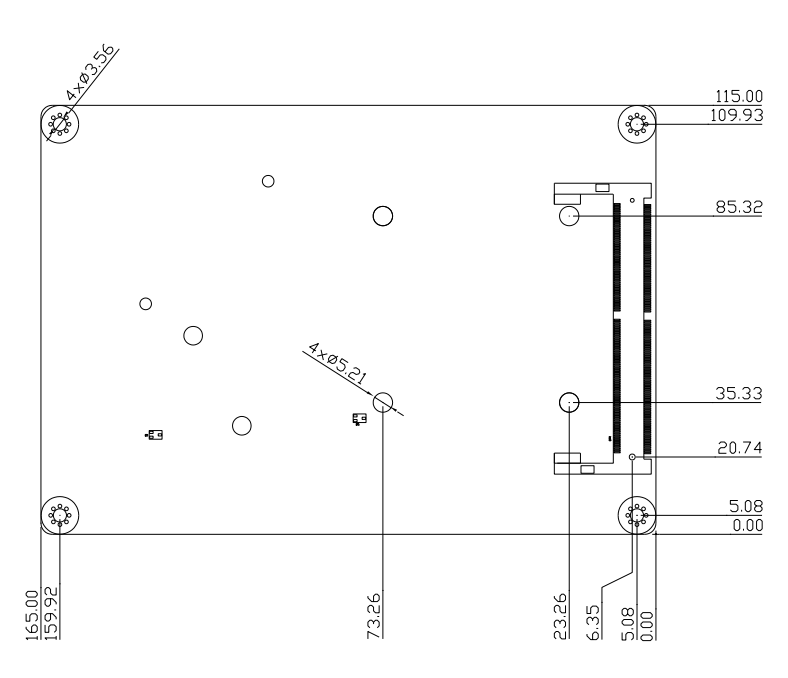

Solder Side

#### 2.2 Jumpers and Connectors

#### Component Side

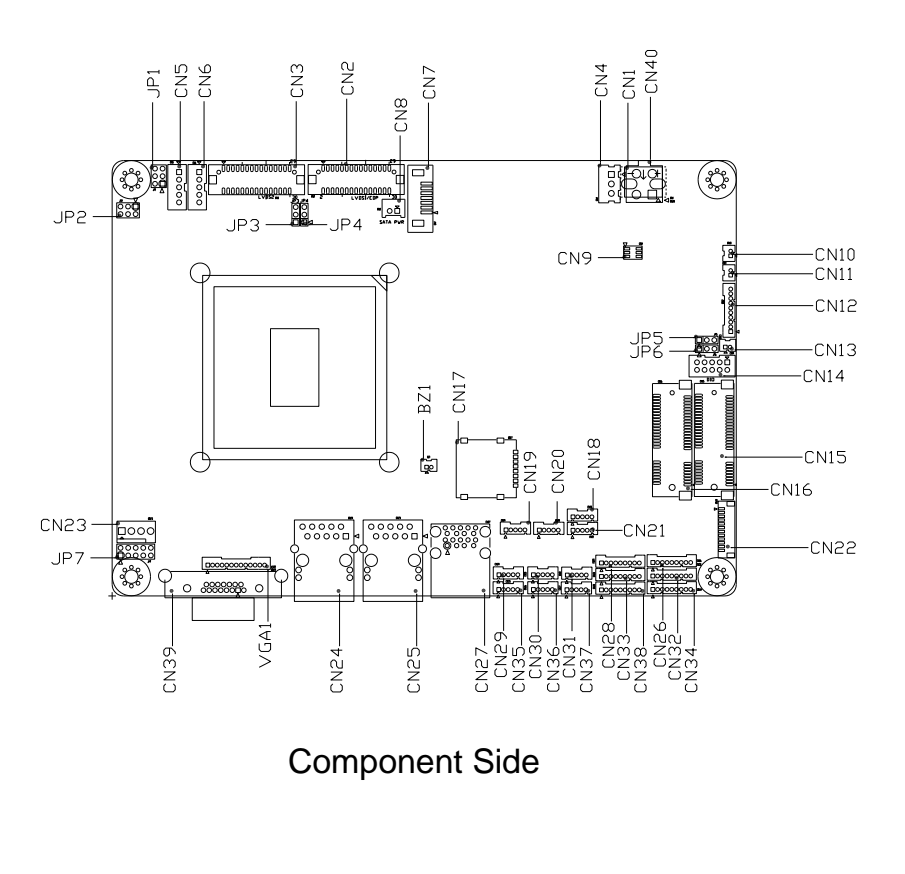

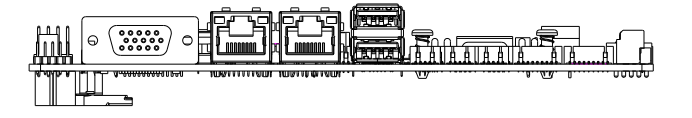

Solder Side

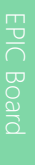

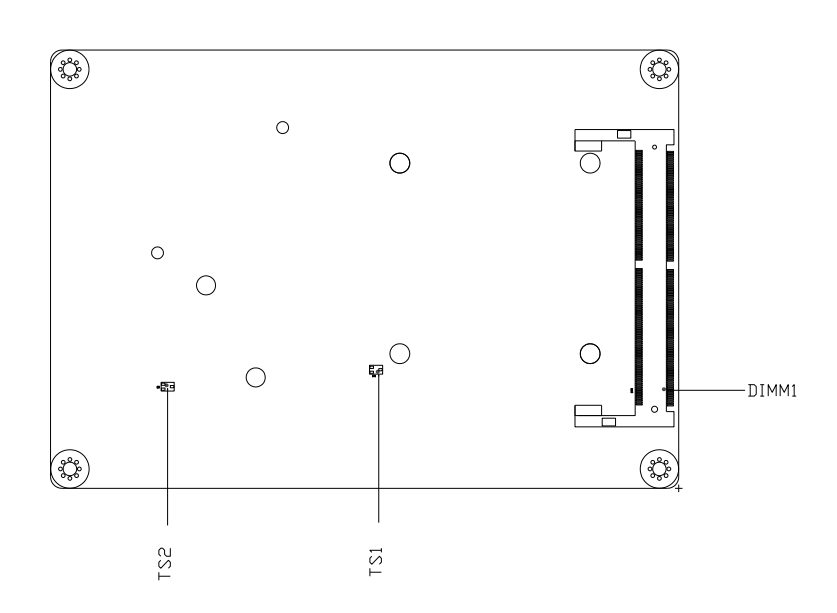

Solder Side

#### List of Jumpers 2.3

Please refer to the table below for all of the board's jumpers that you can configure for your application

| Label | Function                                   |
|-------|--------------------------------------------|
| JP1   | LVDS2 Port VDD and BLKT VCC Selection      |
| JP2   | LVDS1/eDP VDD and BLKT VCC Selection       |
| JP3   | LVDS2 Port BLKT Control Mode Selection     |
| JP4   | LVDS1 Port BLKT Control Mode Selection     |
| JP5   | Clear CMOS Jumper                          |
| JP6   | Auto Power Button Enable/Disable Selection |
| JP7   | Front Panel Connector                      |

-

#### 2.3.1 LVDS2 Operating VDD/BKLT Selection (JP1)

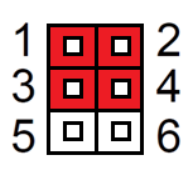

+12V LVDS2 BKLT (1-3) +5V LVDS2 VDD (2-4)

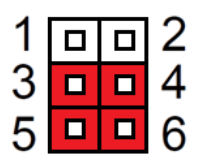

+5V LVDS2 BKLT (3-5) (Default) +3.3V LVDS2VDD (4-6) (Default)

#### 2.3.2 LVDS1 and eDP Port Operating VDD/BKLT Selection (JP2)

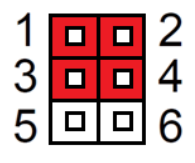

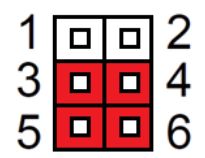

+12V LVDS / eDP BKLT (1-3)

+5V LVDS / eDP BKLT (3-5) (Default) +5V LVDS / eDP VDD (2-4) +3.3V LVDS / eDP VDD (4-6) (Default)

#### 2.3.3 LVDS2 BLKT Control Mode Selection (JP3)

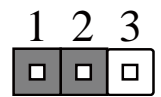

LVDS2VR Mode (1-2) (optional)

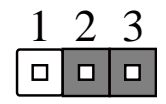

LVDS2 PWM Mode (2-3)(Default)

#### 2.3.4 LVDS and eDP Port BLKT Control Mode Selection (JP4)

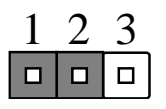

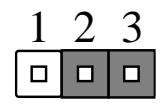

LVDS and eDP VR Mode (1-2) (optional) LVDS and eDP PWM Mode (2-3) (Default)

## 2.3.5 Clear CMOS Jumper (JP5)

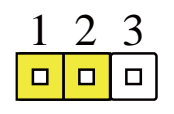

Normal (1-2) (Default)

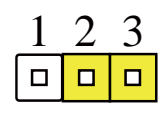

Clear CMOS (2-3)

#### 2.3.6 Auto Power Button Enable/Disable Selection (JP6)

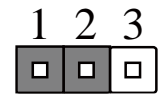

ATX Mode (1-2)

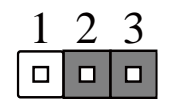

AT Mode (2-3) (Default)

### 2.3.7 Auto Power Button Enable/Disable Selection (JP7)

| 1 |  | 2  |
|---|--|----|
| 3 |  | 4  |
| 5 |  | 6  |
| 7 |  | 8  |
| 9 |  | 10 |

| Pin | Pin Name   | Pin | Pin Name   |
|-----|------------|-----|------------|
| 1   | PWR_BTN-   | 2   | PWR_BTN+   |
| 3   | HDD_LED-   | 4   | HDD_LED+   |
| 5   | SPEAKER-   | 6   | SPEAKER+   |
| 7   | PWR_LED-   | 8   | PWR_LED+   |
| 9   | H/W RESET- | 10  | H/W RESET+ |

#### 2.4 List of Connectors

Please refer to the table below for all of the board's connectors that you can configure for your application

| Label | Function                                        |
|-------|-------------------------------------------------|
| CN1   | External +12V Input                             |
| CN2   | LVDS1/eDP Port                                  |
| CN3   | LVDS2 Port                                      |
| CN4   | +5V_SBY Input                                   |
| CN5   | LVDS1 Port Inverter / Backlight Connector       |
| CN6   | LVDS2 Port Inverter / Backlight Connector       |
| CN7   | SATA Port                                       |
| CN8   | +5V Output for SATA HDD                         |
| CN9   | I2S I/O Port (optional)                         |
| CN10  | Speaker (Left)                                  |
| CN11  | Speaker (Right)                                 |
| CN12  | Audio I/O Port                                  |
| CN13  | RTC Battery                                     |
| CN14  | 8bit DIO Port                                   |
| CN15  | MiniCard Slot(Full-MiniCard)                    |
| CN16  | mSATA(Default) and MiniCard Slot(Half-MiniCard) |
| CN17  | Micro SIM Card Socket                           |
| CN18  | USB Port 9 (optional)                           |
| CN19  | USB Port 10 (optional)                          |
| CN20  | USB Port 11 (optional)                          |
| CN21  | USB Port 8 (optional)                           |
| CN22  | LPC and I2C Port                                |
| CN23  | CPU FAN                                         |

| CN24  | LAN (RJ-45) Port1     |
|-------|-----------------------|
| CN25  | LAN (RJ-45) Port2     |
| CN26  | COM Port 3            |
| CN27  | USB 3.0 Ports 0 and 1 |
| CN28  | COM Port 6            |
| CN29  | USB Port 6            |
| CN30  | USB Port 4            |
| CN31  | USB Port 3            |
| CN32  | COM Port 2            |
| CN33  | COM Port 5            |
| CN34  | COM Port 4            |
| CN35  | USB Port 7            |
| CN36  | USB Port 5            |
| CN37  | USB Port 2            |
| CN38  | COM Port 1            |
| CN39  | VGA Port              |
| VGA1  | VGA Pin Header        |
| BZ1   | Buzzer Connector      |
| DIMM1 | DDR4 SO-DIMM Slot     |

#### 2.4.1 External +12V Input (CN1)

| Pin | Pin Name | Signal Type | Signal Level |  |
|-----|----------|-------------|--------------|--|
| 1   | +12V     | PWR         | +12V         |  |
| 2   | GND      | GND         |              |  |

+12V GND

+

#### 2.4.2 LVDS1/eDP Port (CN2)

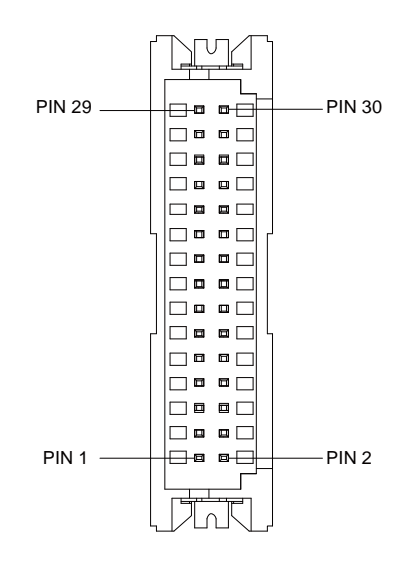

| Pin | Pin Name             | Signal Type | Signal Level |
|-----|----------------------|-------------|--------------|
| 1   | BKL_ENABLE           | OUT         |              |
| 2   | BKL_CONTROL          | OUT         |              |
| 3   | LCD_PWR              | PWR         | +3.3V/+5V    |
| 4   | GND                  | GND         |              |
| 5   | LVDS_A_CLK-/eDP_TXN3 | DIFF        |              |
| 6   | LVDS_A_CLK+/eDP_TXP3 | DIFF        |              |
| 7   | LCD_PWR              | PWR         | +3.3V/+5V    |
| 8   | GND                  | GND         |              |
| 9   | LVDS_DA0-/eDP_TXN2   | DIFF        |              |
| 10  | LVDS_DA0+/eDP_TXP2   | DIFF        |              |
| 11  | LVDS_DA1-/eDP_TXN1   | DIFF        |              |
| 12  | LVDS_DA1+/eDP_TXP1   | DIFF        |              |

| 13 | LVDS_DA2-/eDP_TXN0 | DIFF |           |
|----|--------------------|------|-----------|
| 14 | LVDS_DA2+/eDP_TXP0 | DIFF |           |
| 15 | LVDS_DA3-          | DIFF |           |
| 16 | LVDS_DA3+/eDP_HPD  | DIFF |           |
| 17 | DDC_DATA/eDP_AUXN  | I/O  | +3.3V     |
| 18 | DDC_CLK/eDP_AUXP   | I/O  | +3.3V     |
| 19 | LVDS_DB0-          | DIFF |           |
| 20 | LVDS_DB0+          | DIFF |           |
| 21 | LVDS_DB1-          | DIFF |           |
| 22 | LVDS_DB1+          | DIFF |           |
| 23 | LVDS_DB2-          | DIFF |           |
| 24 | LVDS_DB2+          | DIFF |           |
| 25 | LVDS_DB3-          | DIFF |           |
| 26 | LVDS_DB3+          | DIFF |           |
| 27 | LCD_PWR            | PWR  | +3.3V/+5V |
| 28 | GND                | GND  |           |
| 29 | LVDS_B_CLK-        | DIFF |           |
| 30 | LVDS_B_CLK+        | DIFF |           |

#### 2.4.3 LVDS2N (CN3)

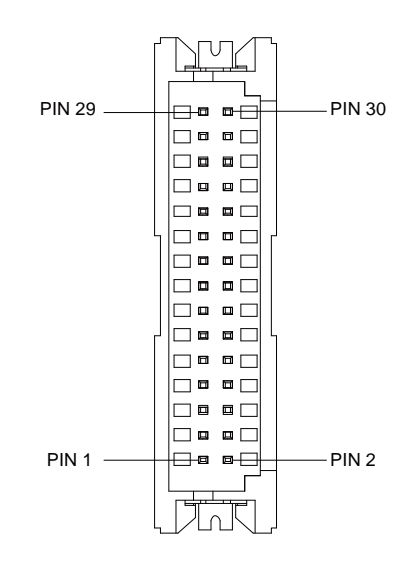

| Pin | Pin Name    | Signal Type | Signal Level |
|-----|-------------|-------------|--------------|
| 1   | BKL_ENABLE  | OUT         |              |
| 2   | BKL_CONTROL | OUT         |              |
| 3   | LCD_PWR     | PWR         | +3.3V/+5V    |
| 4   | GND         | GND         |              |
| 5   | LVDS_A_CLK- | DIFF        |              |
| 6   | LVDS_A_CLK+ | DIFF        |              |
| 7   | LCD_PWR     | PWR         | +3.3V/+5V    |
| 8   | GND         | GND         |              |
| 9   | LVDS_DA0-   | DIFF        |              |
| 10  | LVDS_DA0+   | DIFF        |              |
| 11  | LVDS_DA1-   | DIFF        |              |
| 12  | LVDS_DA1+   | DIFF        |              |

| 13 | LVDS_DA2-   | DIFF |           |
|----|-------------|------|-----------|
| 14 | LVDS_DA2+   | DIFF |           |
| 15 | LVDS_DA3-   | DIFF |           |
| 16 | LVDS_DA3+   | DIFF |           |
| 17 | DDC_DATA    | 1/0  | +3.3V     |
| 18 | DDC_CLK     | 1/0  | +3.3V     |
| 19 | LVDS_DB0-   | DIFF |           |
| 20 | LVDS_DB0+   | DIFF |           |
| 21 | LVDS_DB1-   | DIFF |           |
| 22 | LVDS_DB1+   | DIFF |           |
| 23 | LVDS_DB2-   | DIFF |           |
| 24 | LVDS_DB2+   | DIFF |           |
| 25 | LVDS_DB3-   | DIFF |           |
| 26 | LVDS_DB3+   | DIFF |           |
| 27 | LCD_PWR     | PWR  | +3.3V/+5V |
| 28 | GND         | GND  |           |
| 29 | LVDS_B_CLK- | DIFF |           |
| 30 | LVDS_B_CLK+ | DIFF |           |

#### 2.4.4 External +5VSB Input (CN4)

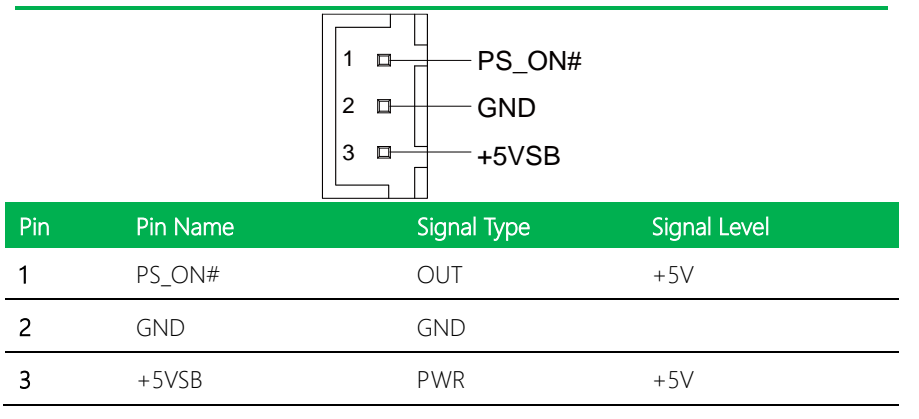

※Please make sure ATX power is full discharge when a system that use this connector(CN4) power off. Discharge time is relative to power supply and it may be 3∼5s or more seconds.

#### 2.4.5 LVDS and eDP Port Inverter / Backlight Connector (CN5, CN6)

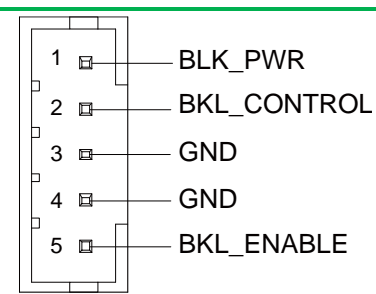

| Pin | Pin Name    | Signal Type | Signal Level |
|-----|-------------|-------------|--------------|
| 1   | BKL_PWR     | PWR         | +5V / +12V   |
| 2   | BKL_CONTROL | OUT         |              |
| 3   | GND         | GND         |              |
| 4   | GND         | GND         |              |
| 5   | BKL_ENABLE  | OUT         | +3.3V        |

#### 2.4.6 3.0 SATA Port (CN7)

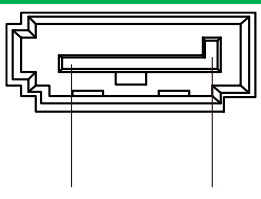

Pin 1 Pin 7

| Pin | Pin Name | Signal Type | Signal Level |
|-----|----------|-------------|--------------|
| 1   | GND      | GND         |              |
| 2   | SATA_TX+ | DIFF        |              |
| 3   | SATA_TX- | DIFF        |              |
| 4   | GND      | GND         |              |
| 5   | SATA_RX- | DIFF        |              |
| 6   | SATA_RX+ | DIFF        |              |
| 7   | GND      | GND         |              |

### 2.4.7 +5V Output for SATA HDD (CN8)

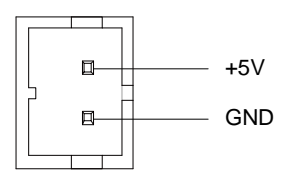

| Pin | Pin Name | Signal Type | Signal Level |
|-----|----------|-------------|--------------|
| 1   | +5V      | PWR         | +5V          |
| 2   | GND      | GND         |              |

# 2.4.8 I2S I/O Port(Optional) (CN9)

| Pin | Pin Name | Signal Type | Signal Level |
|-----|----------|-------------|--------------|
| 1   | I2S_MCLK |             |              |
| 2   | I2S_SFRM |             |              |
| 3   | +V3.3A   | PWR         | +3.3V        |
| 4   | I2S_TXD  | OUT         |              |
| 5   | I2S_RXD  | IN          |              |
| 6   | GND      | GND         | GND          |

# 2.4.9 Speaker (Left) (CN10)

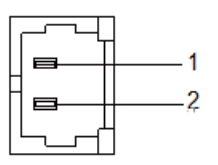

| Pin | Pin Name | Signal Type | Signal Level |
|-----|----------|-------------|--------------|
| 1   | SPK_L+   | OUT         |              |
| 2   | SPK_L-   | OUT         |              |

# 2.4.10 Speaker (Right) (CN11)

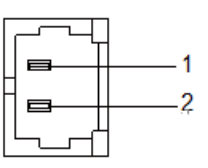

| Pin | Pin Name | Signal Type | Signal Level |
|-----|----------|-------------|--------------|
| 1   | SPK_R+   | OUT         |              |
| 2   | SPK_R-   | OUT         |              |

#### 2.4.11 Audio I/O Port (CN12)

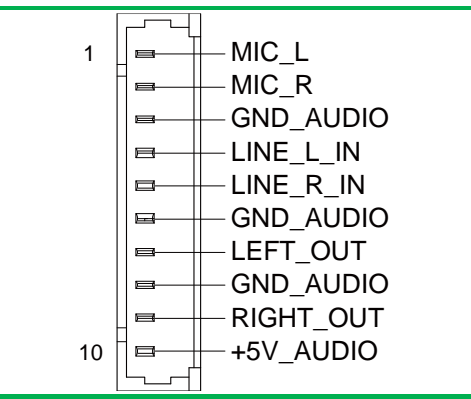

| Pin | Pin Name  | Signal Type | Signal Level |
|-----|-----------|-------------|--------------|
| 1   | MIC_L     | IN          |              |
| 2   | MIC_R     | IN          |              |
| 3   | GND_AUDIO | GND         |              |
| 4   | LINE_L_IN | IN          |              |
| 5   | LINE_R_IN | IN          |              |
| 6   | GND_AUDIO | GND         |              |
| 7   | LEFT_OUT  | OUT         |              |
| 8   | GND_AUDIO | GND         |              |
| 9   | RIGHT_OUT | OUT         |              |
| 10  | +5V_AUDIO | PWR         | +5V          |
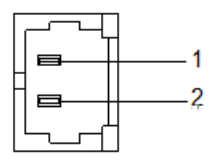

| Pin | Pin Name | Signal Type | Signal Level |
|-----|----------|-------------|--------------|
| 1   | +3.3V    | PWR         | 3.3V         |
| 2   | GND      | GND         |              |

# 2.4.13 8bit DIO Port (CN14)

| DIO1<br>DIO3<br>DIO5<br>DIO7<br>GND |
|-------------------------------------|
| GND                                 |
|                                     |

| Pin | Pin Name | Signal Type | Signal Level |
|-----|----------|-------------|--------------|
| 3   | GPIO0    | I/O         | +5V          |
| 5   | GPIO1    | I/O         | +5V          |
| 7   | GPIO2    | I/O         | +5V          |
| 9   | GPIO3    | I/O         | +5V          |
| 11  | GPIO4    | I/O         | +5V          |
| 13  | GPIO5    | I/O         | +5V          |
| 15  | GPIO6    | 1/0         | +5V          |
| 17  | GPIO7    | I/O         | +5V          |

# 2.4.14 MiniCard Slot (Full-MiniCard) (CN15)

| Pin | Pin Name      | Signal Type | Signal Level |
|-----|---------------|-------------|--------------|
| 1   | PCIE_WAKE#    | IN          |              |
| 2   | +3.3VSB       | PWR         | +3.3V        |
| 3   | NC            |             |              |
| 4   | GND           | GND         |              |
| 5   | NC            |             |              |
| 6   | +1.5V         | PWR         | +1.5V        |
| 7   | PCIE_CLK_REQ# | IN          |              |
| 8   | NC            | PWR         |              |
| 9   | GND           | GND         |              |
| 10  | NC            | I/O         |              |
| 11  | PCIE_REF_CLK- | DIFF        |              |
| 12  | NC            | IN          |              |
| 13  | PCIE_REF_CLK+ | DIFF        |              |
| 14  | NC            |             |              |
| 15  | GND           | GND         |              |
| 16  | NC            | PWR         |              |
| 17  | NC            |             |              |
| 18  | GND           | GND         |              |
| 19  | NC            |             |              |
| 20  | W_DISABLE#    | OUT         | +3.3V        |
| 21  | GND           | GND         |              |
| 22  | PCIE_RST#     | OUT         | +3.3V        |
| 23  | PCIE_RX-      | DIFF        |              |

| 24 | +3.3VSB  | PWR  | +3.3V |  |
|----|----------|------|-------|--|
| 25 | PCIE_RX+ | DIFF |       |  |
| 26 | GND      | GND  |       |  |
| 27 | GND      | GND  |       |  |
| 28 | +1.5V    | PWR  | +1.5V |  |
| 29 | GND      | GND  |       |  |
| 30 | SMB_CLK  | I/O  | +3.3V |  |
| 31 | PCIE_TX- | DIFF |       |  |
| 32 | SMB_DATA | I/O  | +3.3V |  |
| 33 | PCIE_TX+ | DIFF |       |  |
| 34 | GND      | GND  |       |  |
| 35 | GND      | GND  |       |  |
| 36 | USB_D-   | DIFF |       |  |
| 37 | GND      | GND  |       |  |
| 38 | USB_D+   | DIFF |       |  |
| 39 | +3.3VSB  | PWR  | +3.3V |  |
| 40 | GND      | GND  |       |  |
| 41 | +3.3VSB  | PWR  | +3.3V |  |
| 42 | NC       |      |       |  |
| 43 | GND      | GND  |       |  |
| 44 | NC       |      |       |  |
| 45 | NC       |      |       |  |
| 46 | NC       |      |       |  |
| 47 | NC       |      |       |  |
| 48 | +1.5V    | PWR  | +1.5V |  |

| 49 | NC      |     |       |
|----|---------|-----|-------|
| 50 | GND     | GND |       |
| 51 | NC      |     |       |
| 52 | +3.3VSB | PWR | +3.3V |

# 2.4.15 mSATA(Default) and MiniCard Slot (Half-MiniCard) (CN16)

| Pin | Pin Name      | Signal Type | Signal Level |
|-----|---------------|-------------|--------------|
| 1   | PCIE_WAKE#    | IN          |              |
| 2   | +3.3VSB       | PWR         | +3.3V        |
| 3   | NC            |             |              |
| 4   | GND           | GND         |              |
| 5   | NC            |             |              |
| 6   | +1.5V         | PWR         | +1.5V        |
| 7   | PCIE_CLK_REQ# | IN          |              |
| 8   | NC            | PWR         |              |
| 9   | GND           | GND         |              |
| 10  | NC            | I/O         |              |
| 11  | PCIE_REF_CLK- | DIFF        |              |
| 12  | NC            | IN          |              |
| 13  | PCIE_REF_CLK+ | DIFF        |              |
| 14  | NC            |             |              |
| 15  | GND           | GND         |              |
| 16  | NC            | PWR         |              |
| 17  | NC            |             |              |
| 18  | GND           | GND         |              |

| 19 | NC         |      |       |
|----|------------|------|-------|
| 20 | W_DISABLE# | OUT  | +3.3V |
| 21 | GND        | GND  |       |
| 22 | PCIE_RST#  | OUT  | +3.3V |
| 23 | SATA_RX-   | DIFF |       |
| 24 | +3.3VSB    | PWR  | +3.3V |
| 25 | SATA_RX+   | DIFF |       |
| 26 | GND        | GND  |       |
| 27 | GND        | GND  |       |
| 28 | +1.5V      | PWR  | +1.5V |
| 29 | GND        | GND  |       |
| 30 | SMB_CLK    | I/O  | +3.3V |
| 31 | SATA_TX-   | DIFF |       |
| 32 | SMB_DATA   | I/O  | +3.3V |
| 33 | SATA_TX+   | DIFF |       |
| 34 | GND        | GND  |       |
| 35 | GND        | GND  |       |
| 36 | USB_D-     | DIFF |       |
| 37 | GND        | GND  |       |
| 38 | USB_D+     | DIFF |       |
| 39 | +3.3VSB    | PWR  | +3.3V |
| 40 | GND        | GND  |       |
| 41 | +3.3VSB    | PWR  | +3.3V |
| 42 | NC         |      |       |
| 43 | GND        | GND  |       |

EPIC Board

EPIC-KBS8

| 44 | NC      |     |       |
|----|---------|-----|-------|
| 45 | NC      |     |       |
| 46 | NC      |     |       |
| 47 | NC      |     |       |
| 48 | +1.5V   | PWR | +1.5V |
| 49 | NC      |     |       |
| 50 | GND     | GND |       |
| 51 | NC      |     |       |
| 52 | +3.3VSB | PWR | +3.3V |

# 2.4.16 Micro SIM Card Socket (CN17)

| Pin | Pin Name | Signal Type | Signal Level |
|-----|----------|-------------|--------------|
| 1   | UIM_PWR  | PWR         |              |
| 2   | UIM_RST  | IN          |              |
| 3   | UIM_CLK  | IN          |              |
| 4   | GND      | GND         |              |
| 5   | UIM_VPP  | PWR         |              |
| 6   | UIM_DATA | I/O         |              |

## 2.4.17 USB 2.0 Port (CN18~CN21, CN29~CN31, CN35~CN37)

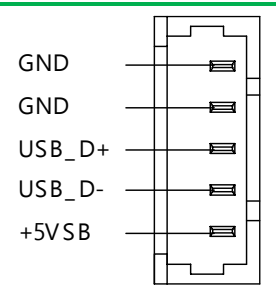

| Pin | Pin Name | Signal Type | Signal Level |
|-----|----------|-------------|--------------|
| 1   | +5VSB    | PWR         | +5V          |
| 2   | USB_D-   | DIFF        |              |
| 3   | USB_D+   | DIFF        |              |
| 4   | GND      | GND         |              |
| 5   | GND      | GND         |              |

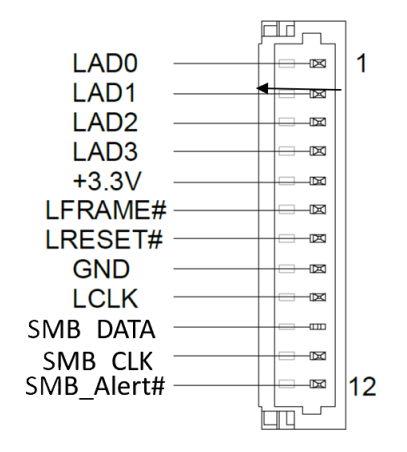

| Pin | Pin Name   | Signal Type | Signal Level |
|-----|------------|-------------|--------------|
| 1   | LAD0       | I/O         | +3.3V        |
| 2   | LAD1       | I/O         | +3.3V        |
| 3   | LAD2       | I/O         | +3.3V        |
| 4   | LAD3       | I/O         | +3.3V        |
| 5   | +3.3V      | PWR         | +3.3V        |
| 6   | LFRAME#    | IN          |              |
| 7   | LRESET#    | OUT         | +3.3V        |
| 8   | GND        | GND         |              |
| 9   | LCLK       | OUT         |              |
| 10  | SMB DATA   | I/O         | +3.3V        |
| 11  | SMB CLK    | I/O         | +3.3V        |
| 12  | SMB_Alert# | I/O         | +3.3V        |

# 2.4.19 CPU FAN (CN23)

|     |           | FAN_POWER   |              |
|-----|-----------|-------------|--------------|
| Pin | Pin Name  | Signal Type | Signal Level |
| 1   | GND       | GND         |              |
| 2   | FAN_POWER | PWR         | +12V         |
| 3   | FAN_TAC   | IN          |              |
|     |           |             |              |

3

Ū

FAN\_TAC

2

口

1

þ

GND

# 2.4.20 LAN (RJ-45) (CN24, CN25)

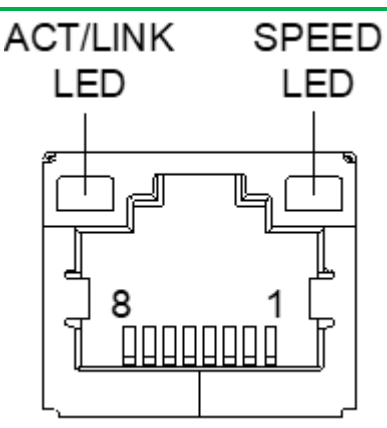

| Pin | Pin Name | Signal Type | Signal Level |
|-----|----------|-------------|--------------|
| 1   | MDI0+    | DIFF        |              |
| 2   | MDI0-    | DIFF        |              |
| 3   | MDI1+    | DIFF        |              |
| 4   | MDI2+    | DIFF        |              |
| 5   | MDI2-    | DIFF        |              |
| 6   | MDI1-    | DIFF        |              |
| 7   | MDI3+    | DIFF        |              |
| 8   | MDI3-    | DIFF        |              |

## 2.4.21 COM Port (RS-232) (CN26, CN28, CN33, CN34, CN38)

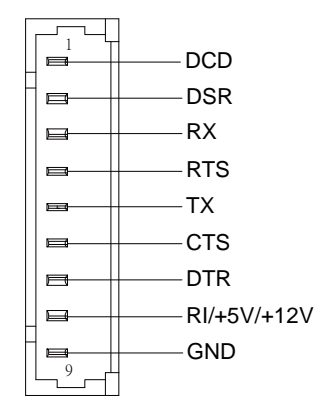

|     |             | RS-232      |              |
|-----|-------------|-------------|--------------|
| Pin | Pin Name    | Signal Type | Signal Level |
| 1   | DCD         | IN          |              |
| 2   | DSR         | IN          |              |
| 3   | RX          | IN          |              |
| 4   | RTS         | OUT         | ±9V          |
| 5   | ТХ          | OUT         | ±9V          |
| 6   | CTS         | IN          |              |
| 7   | DTR         | OUT         | ±9V          |
| 8   | RI/+5V/+12V | IN/ PWR     | +5V/+12V     |
| 9   | GND         | GND         |              |

# 2.4.22 USB Ports 0 and 1 (CN27)

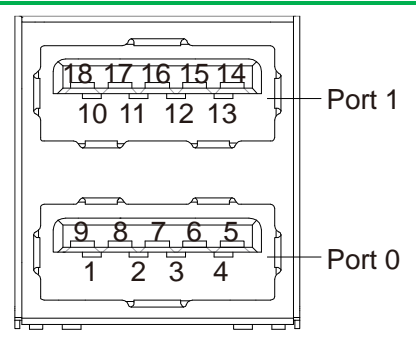

| Pin | Pin Name   | Signal Type | Signal Level |
|-----|------------|-------------|--------------|
| 1   | +5VSB      | PWR         | +5V          |
| 2   | USB0_D-    | DIFF        |              |
| 3   | USB0_D+    | DIFF        |              |
| 4   | GND        | GND         |              |
| 5   | USBO_SSRX- | DIFF        |              |
| 6   | USB0_SSRX+ | DIFF        |              |
| 7   | GND        | GND         |              |
| 8   | USBO_SSTX- | DIFF        |              |
| 9   | USB0_SSTX+ | DIFF        |              |
| 10  | +5VSB      | PWR         | +5V          |
| 11  | USB1_D-    | DIFF        |              |
| 12  | USB1_D+    | DIFF        |              |
| 13  | GND        | GND         |              |
| 14  | USB1_SSRX- |             |              |
| 15  | USB1_SSRX+ |             |              |
| 16  | GND        | GND         |              |

| 17 | USB1_SSTX- |  |
|----|------------|--|
| 18 | USB1_SSTX+ |  |

2.4.23 COM Port 2(RS232/422/485) (CN32)

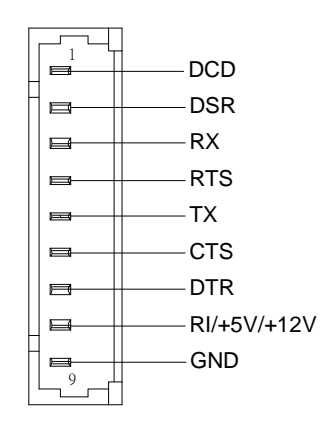

|     |             | RS-232      |              |
|-----|-------------|-------------|--------------|
| Pin | Pin Name    | Signal Type | Signal Level |
| 1   | DCD         | IN          |              |
| 2   | RX          | IN          |              |
| 3   | ТХ          | OUT         | ±9V          |
| 4   | DTR         | OUT         | ±9V          |
| 5   | GND         | GND         |              |
| 6   | DSR         | IN          |              |
| 7   | RTS         | OUT         | ±9V          |
| 8   | CTS         | IN          |              |
| 9   | RI/+5V/+12V | IN/ PWR     | RI/+5V/+12V  |

| RS-422(only COM2) |             |             |              |
|-------------------|-------------|-------------|--------------|
| Pin               | Pin Name    | Signal Type | Signal Level |
| 1                 | RS422_TX-   | OUT         | ±5V          |
| 2                 | RS422_TX+   | OUT         | ±5V          |
| 3                 | RS422_RX+   | IN          |              |
| 4                 | RS422_RX-   | IN          |              |
| 5                 | GND         | GND         |              |
| 6                 |             |             |              |
| 7                 |             |             |              |
| 8                 |             |             |              |
| 9                 | NC/+5V/+12V | PWR         | +5V/+12V     |

| RS-485(only COM2) |             |             |              |
|-------------------|-------------|-------------|--------------|
| Pin               | Pin Name    | Signal Type | Signal Level |
| 1                 | RS485_D-    | I/O         | ±5V          |
| 2                 | RS485_D+    | I/O         | ±5V          |
| 3                 |             |             |              |
| 4                 |             |             |              |
| 5                 | GND         | GND         |              |
| 6                 |             |             |              |
| 7                 |             |             |              |
| 8                 |             |             |              |
| 9                 | NC/+5V/+12V | PWR         | +5V/+12V     |

# 2.4.24 VGA Port (CN39)

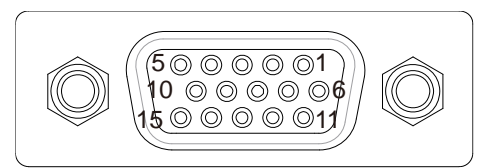

| Pin | Pin Name      | Signal Type | Signal Level |
|-----|---------------|-------------|--------------|
| 1   | RED           | OUT         | Analog       |
| 2   | GREEN         | OUT         | Analog       |
| 3   | BLUE          | OUT         | Analog       |
| 4   | NC            |             |              |
| 5   | GND           | GND         |              |
| 6   | RED_GND_RTN   | GND         |              |
| 7   | GREEN_GND_RTN | GND         |              |
| 8   | BLUE_GND_RTN  | GND         |              |
| 9   | +5V           | PWR         | +5V          |
| 10  | CRT_PLUG#     |             |              |
| 11  | NC            |             |              |
| 12  | DDC_DATA      | 1/0         | +5V          |
| 13  | HSYNC         | OUT         |              |
| 14  | VSYNC         | OUT         |              |
| 15  | DDC_CLK       | I/O         | +5V          |

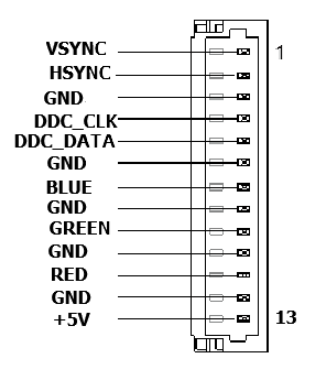

| Pin | Pin Name | Signal Type | Signal Level |
|-----|----------|-------------|--------------|
| 1   | VSYNC    | OUT         |              |
| 2   | HSYNC    | OUT         |              |
| 3   | GND      | GND         |              |
| 4   | DDC_CLK  | I/O         |              |
| 5   | DDC_DAT  | I/O         |              |
| 6   | GND      | GND         |              |
| 7   | BLUE     | Out         | Analog       |
| 8   | GND      | GND         |              |
| 9   | GREEN    | Out         | Analog       |
| 10  | GND      | GND         |              |
| 11  | RED      | Out         | Analog       |
| 12  | GND      | GND         |              |
| 13  | +5V      | PWR         |              |

# 2.4.26 Buzzer Connector (BZ1)

| Pin | Pin Name       | Signal Type | Signal Level |
|-----|----------------|-------------|--------------|
| 1   | +3.3V          | PWR         | 3.3V         |
| 2   | Buzzer Speaker | GND         |              |

-1 -2

# 2.4.27 DDR4 SO-DIMM Slot (DIMM1)

Standard Specification

# 2.5 CPU Installation

\* Turn off the system, unplug the power cord and make sure the system is off.

\* Have the Intel Kabylake or Intel SkyLake-S FCLGA1151 Processor (Max. TDP 35W)

ready.

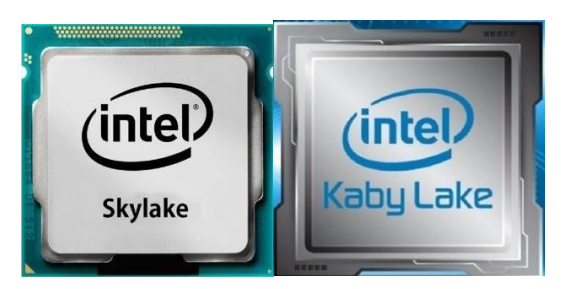

Step 1: Remove the plastic cover as instructed below.

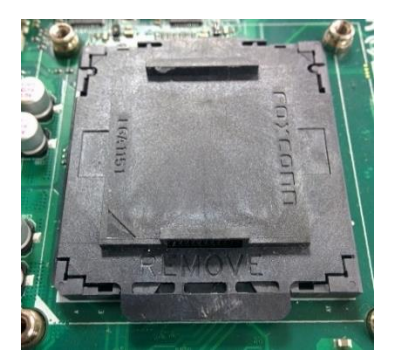

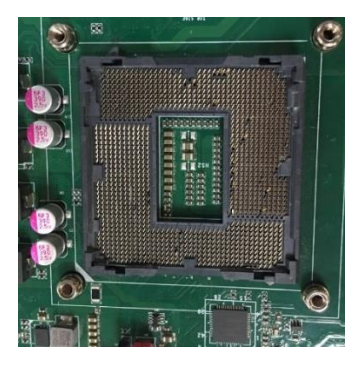

## Step 2: Assemble the CPU.

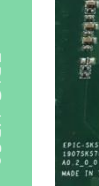

L5458624 € 28216 2.40GHZ 17-67001E 14761€ CORE

Step 3: Assemble the cover, and make sure the corners align.

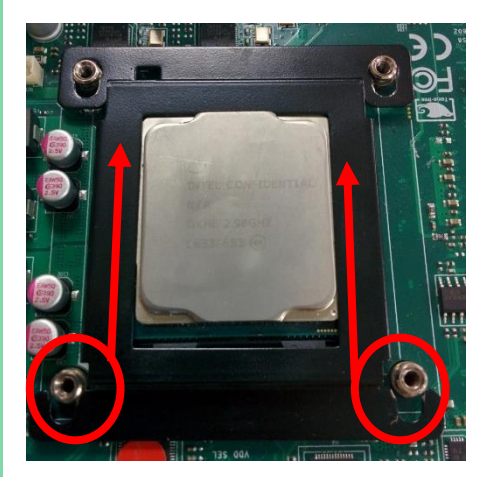

#### Step 4: Slide the cover so that it fits to the stud.

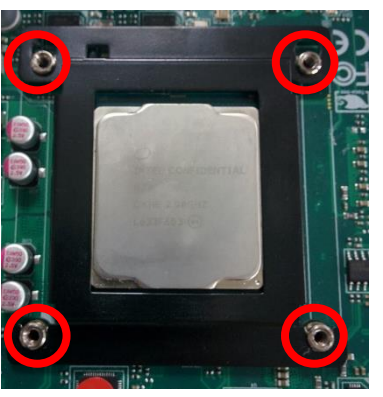

Step 5: Stick the sponge on the PCB in order to fix the metal cover.

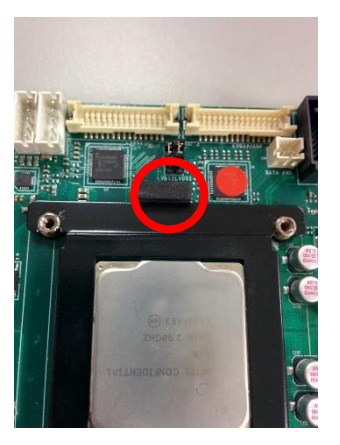

• Better fix the CPU in place

The cover benefit is better to fix the CPU when disassembling cooler.

• Better compatibility

It is also good for heat spreading. If the CPU is better fixed, the board will perform better and be more reliable.

# Chapter 3

**BIOS Setup** 

## 3.1 System Test and Initialization

These routines test and initialize board hardware. If the routines encounter an error during the tests, you will either hear a few short beeps or see an error message on the screen. There are two kinds of errors: fatal and non-fatal. The system can usually continue the boot up sequence with non-fatal errors.

System configuration verification

These routines check the current system configuration stored in the CMOS memory and BIOS NVRAM. If system configuration is not found or system configuration data error is detected, system will load optimized default and re-boot with this default system configuration automatically.

There are four situations in which you will need to setup system configuration:

- 1. You are starting your system for the first time
- 2. You have changed the hardware attached to your system
- 3. The system configuration is reset by Clear-CMOS jumper

4. The CMOS memory has lost power and the configuration information has been erased.

The EPIC-KBS8 CMOS memory has an integral lithium battery backup for data retention. However, you will need to replace the complete unit when it finally runs down.

## 3.2 AMI BIOS Setup

AMI BIOS ROM has a built-in Setup program that allows users to modify the basic system configuration. This type of information is stored in battery-backed CMOS RAM and BIOS NVRAM so that it retains the Setup information when the power is turned off. Entering Setup

Power on the computer and press <Del>or <ESC> immediately. This will allow you to enter Setup.

Main – Date and time can be set here. Press <Tab> to switch between date elements

Advanced – Enable/ Disable boot option for legacy network devices

Chipset - For hosting bridge parameters

Boot - Enable/ Disable quiet Boot Option

Security - The setup administrator password can be set here

Save & Exit – Save your changes and exit the program

## 3.3 Setup submenu: Main

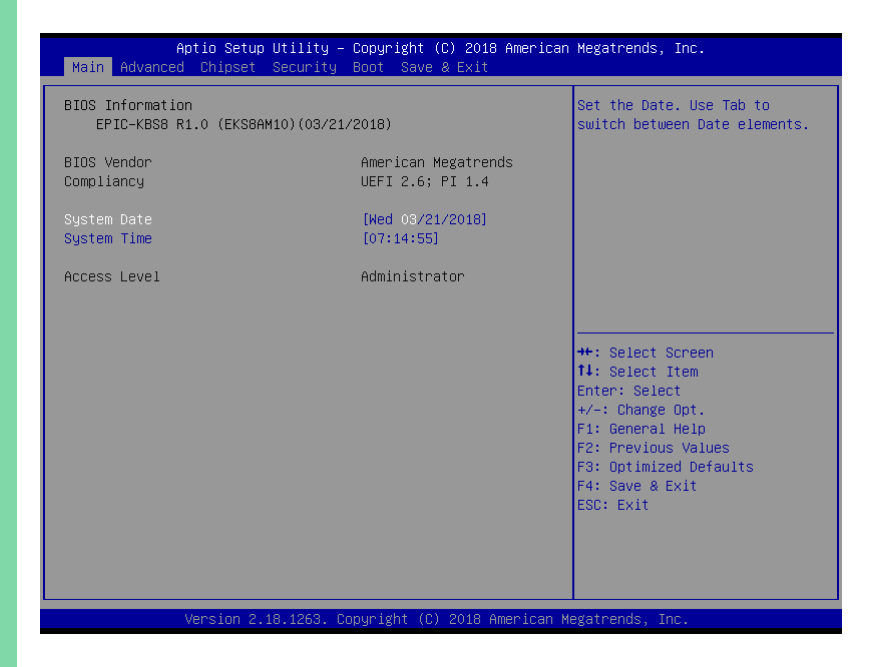

# 3.4 Setup submenu: Advanced

| Aptio Setup Utility – Copyright (C) 2018 American<br>Main <mark>Advanced</mark> Chipset Security Boot Save & Exit                                                                                                  | Megatrends, Inc.                                                                                                    |
|----------------------------------------------------------------------------------------------------|----------------------------------------------------------------------------------------------------|
| <ul> <li>OPU Configuration</li> <li>SATA Configuration</li> <li>USB Configuration</li> <li>Hardware Monitor</li> <li>SIO Configuration</li> <li>Power Management</li> <li>Digital IO Port Configuration</li> </ul> | CPU Configuration Parameters<br>++: Select Screen<br>14: Select Item<br>Enter: Select<br>+/-: Change Opt.<br>F1: General Help<br>F2: Previous Values<br>F3: Optimized Defaults<br>F4: Save & Exit<br>ESC: Exit |
| Version 2.18.1263. Copyright (C) 2018 American Me                                                                                                    | egatrends, Inc.                                                                                                    |

# 3.4.1 CPU Configuration

| Aptio Setup Utility<br>Advanced                                                                           | – Copyright (C) 2018 Americar                                                                             | n Megatrends, Inc.                                                                                                    |
|----------------------------------------------------------------------------------------------------|----------------------------------------------------------------------------------------------------|----------------------------------------------------------------------------------------------------|
| Advanced<br>CPU Configuration<br>Type<br>ID<br>Speed<br>L1 Data Cache<br>L1 Instruction Cache<br>L2 Cache | Intel(R) Core(TM)<br>15-7500 CPU @ 3.40GHz<br>0x906E9<br>3400 MHz<br>32 KB x 4<br>32 KB x 4<br>256 KB x 4 | When enabled, a VMM can<br>utilize the additional<br>hardware capabilities provided<br>by Vanderpool Technology.      |
| L3 Cache<br>L4 Cache<br>VMX<br>SMX/TXT                                                                    | 6 MB<br>N/A<br>Supported<br>Supported                                                                     |                                                                                                    |
|                                                                                                    |                                                                                                    | <pre>++: Select Screen  ↓: Select Item Enter: Select</pre>                                                            |
| Intel(R) SpeedStep(tm)                                                                                    | [Disabled]                                                                                                | +/-: Change Opt.<br>F1: General Help<br>F2: Previous Values<br>F3: Optimized Defaults<br>F4: Save & Exit<br>ESC: Exit |
| Version 2 18 1263                                                                                         | Conuright (C) 2018 American M                                                                             | legatrends Inc                                                                                                    |

| Intel (VMX)                                                                      | Enabled  | Optimal Default, Failsafe Default |
|----------------------------------------------------------------------------------|----------|-----------------------------------|
| Virtualization                                                                   | Disabled |                                   |
| Technology                                                                       |          |                                   |
| When enabled, a VMM can utilize the additional hardware capabilities provided by |          |                                   |
| Vanderpool Technology.                                                           |          |                                   |
| Intel® SpeedStep™                                                                | Disabled | Optimal Default, Failsafe Default |
|                                                                                  | Enabled  |                                   |
| Allows more than two frequency ranges to be supported.                           |          |                                   |

# 3.4.2 SATA Configuration

| Aptio Se<br>Advanced                                                                                                    | etup Utility – Copyright (                                       | C) 2018 American Megatrends, Inc.                                                                                                    |
|----------------------------------------------------------------------------------------------------|------------------------------------------------------------------|----------------------------------------------------------------------------------------------------|
| SATA Configuration                                                                                                    |                                                                  | Enable/Disable SATA Device.                                                                                                    |
| SATA Controller(s)<br>SATA Mode Selection<br>SATA Port 0<br>Serial ATA Port 0<br>Hot Plug<br>SATA Port 1<br>Serial ATA Port 1 | (Enabled)<br>(AHCI)<br>Empty<br>(Disabled)<br>(Enabled)<br>Empty |                                                                                                    |
| Serial ATA Port 1<br>Hot Plug                                                                                                 | Empty<br>[Disabled]                                              | ++: Select Screen<br>1: Select Item<br>Enter: Select<br>+/-: Change Opt.<br>F1: General Help<br>F2: Previous Values<br>F3: Optimized Defaults<br>F4: Save & Exit<br>ESC: Exit |
| Version                                                                                                    | n 2.18.1263. Copyright (C)                                       | 2018 American Megatrends, Inc.                                                                                                    |

| SATA Controller(s)   | Enabled           | Optimal Default, Failsafe Default |
|----------------------|-------------------|-----------------------------------|
|                      | Disabled          |                                   |
| Enable or disable SA | TA Device.        |                                   |
| SATA Mode            | АНСІ              | Optimal Default, Failsafe Default |
| selection            |                   |                                   |
|                      |                   |                                   |
| Port 0               | Disabled          |                                   |
|                      | Enabled           | Optimal Default, Failsafe Default |
| Enable or Disable SA | TA Port.          |                                   |
| Hot Plug             | Disabled          | Optimal Default, Failsafe Default |
|                      | Enabled           |                                   |
| Designates this port | as Hot Pluggable. |                                   |

| Port 1                 | Disabled          |                                   |
|------------------------|-------------------|-----------------------------------|
|                        | Enabled           | Optimal Default, Failsafe Default |
| Enable or Disable SA   | TA Port.          |                                   |
| Hot Plug               | Disabled          | Optimal Default, Failsafe Default |
|                        | Enabled           |                                   |
| Designates this port a | as Hot Pluggable. | •                                 |

# 3.4.3 USB Configuration

| Aptio Setup Utility - (<br>Advanced                               | Copyright (C) 2018 American | Megatrends, Inc.                                                                                                    |
|-------------------------------------------------------------------|-----------------------------|----------------------------------------------------------------------------------------------------|
| USB Configuration<br>USB Devices:<br>1 Drive, 1 Keyboard, 1 Mouse |                             | Enables Legacy USB support.<br>AUTO option disables legacy<br>support if no USB devices are<br>connected. DISABLE option will<br>hear USP devices available.                                                                                                    |
| Legacy USB Support                                                |                             | <pre>#### A construction of the second second secon</pre> |
| Version 2.18.1263. Co                                             | pyright (C) 2018 American M | egatrends, Inc.                                                                                                    |

Options summary:

| Legacy USB Support | Enabled  | Optimal Default, Failsafe Default |
|--------------------|----------|-----------------------------------|
|                    | Disabled |                                   |
|                    | Auto     |                                   |

Enables BIOS Support for Legacy USB Support. When enabled, USB can be functional

in legacy environment like DOS.

AUTO option disables legacy support if no USB devices are connected

# 3.4.4 Hardware Monitor

| Aptio Setup Utility –<br>Advanced                                                                                | Copyright (C) 2018 Americar                                                                           | Megatrends, Inc.                                                                                                    |
|----------------------------------------------------------------------------------------------------|----------------------------------------------------------------------------------------------------|----------------------------------------------------------------------------------------------------|
| Pc Health Status                                                                                                 |                                                                                                    | Enable or Disable Smart Fan                                                                                                    |
| CPU Temperature(DTS)<br>System Temperature1<br>System Temperature2<br>Fan1 Speed<br>VCORE<br>+12V<br>+5V<br>VMEM | : +37 %<br>: +23 %<br>: +20 %<br>: 5747 RPM<br>: +1.040 V<br>: +11.968 V<br>: +15.045 V<br>: +1.224 V |                                                                                                    |
| Smart Fan<br>▶ Smart Fan Mode Configuration                                                                      |                                                                                                    | ++: Select Screen<br>11: Select Item<br>Enter: Select<br>+/-: Change Opt.<br>F1: General Help<br>F2: Previous Values<br>F3: Optimized Defaults<br>F4: Save & Exit<br>ESC: Exit |
| Version 2.18.1263. C                                                                                             | opyright (C) 2018 American ⊧                                                                          | legatrends, Inc.                                                                                                    |

| Smart Fan                   | Enabled  | Optimal Default, Failsafe Default |
|-----------------------------|----------|-----------------------------------|
|                             | Disabled |                                   |
| Enable or Disable Smart Fan |          |                                   |

# 3.4.4.1 Smart Fan Mode Configuration

| Aptio Setup Utility -<br>Advanced                                                                                                    | Copyright (C) 2018 American                                                               | Megatrends, Inc.                                                                                                    |
|----------------------------------------------------------------------------------------------------|-------------------------------------------------------------------------------------------|----------------------------------------------------------------------------------------------------|
| Smart Fan Mode Configuration                                                                                                    |                                                                                           | Smart Fan Mode Select                                                                                                    |
| Fan 1 Smart Fan Control<br>Temperature Source<br>Temperature 1<br>Temperature 2<br>Temperature 3<br>Temperature 4<br>Duty Cycle 1<br>Duty Cycle 1<br>Duty Cycle 3<br>Duty Cycle 3<br>Duty Cycle 5 | [Auto Duty-Cycle Mode]<br>[CPU(external)]<br>50<br>40<br>30<br>85<br>70<br>60<br>50<br>40 | ++: Select Screen<br>11: Select Item<br>Enter: Select<br>+/-: Change Opt.<br>F1: General Help<br>F2: Previous Values<br>F3: Optimized Defaults<br>F4: Save & Exit<br>ESC: Exit |
|                                                                                                    | ppyright (C) 2018 American M                                                              | egatrends, Inc.                                                                                                    |

| Fan 1 Smart Fan      | Manual RPM Mode                    |                                   |
|----------------------|------------------------------------|-----------------------------------|
| Control              | Manual Duty Mode                   |                                   |
|                      | Auto RPM Mode                      |                                   |
|                      | Auto Duty-Cycle Mode               | Optimal Default, Failsafe Default |
| Smart Fan Mode Sele  | ect                                |                                   |
| Temperature Source   | CPU                                |                                   |
|                      | CPU(external)                      | Optimal Default, Failsafe Default |
|                      | System                             |                                   |
|                      |                                    |                                   |
| Temperature 1        | 60                                 | Optimal Default, Failsafe Default |
| Auto fan speed contr | rol. Fan speed will follow differe | nt temperature by different RPM   |
| 1-100.               |                                    |                                   |

| Temperature 2                                                                        | 50                                                                                   | Optimal Default, Failsafe Default |  |
|--------------------------------------------------------------------------------------|--------------------------------------------------------------------------------------|-----------------------------------|--|
| Auto fan speed con                                                                   | Auto fan speed control. Fan speed will follow different temperature by different RPM |                                   |  |
| 1-100                                                                                |                                                                                      |                                   |  |
| Temperature 3                                                                        | 40                                                                                   | Optimal Default, Failsafe Default |  |
| Auto fan speed con                                                                   | rol. Fan speed will follow differe                                                   | nt temperature by different RPM   |  |
| 1-100                                                                                |                                                                                      |                                   |  |
| Temperature 4                                                                        | 30                                                                                   | Optimal Default, Failsafe Default |  |
| Auto fan speed con                                                                   | rol. Fan speed will follow differe                                                   | nt temperature by different RPM   |  |
| 1-100                                                                                |                                                                                      |                                   |  |
| Duty Cucle 1                                                                         | 85                                                                                   | Optimal Default, Failsafe Default |  |
| Auto fan speed con                                                                   | rol. Fan speed will follow differe                                                   | nt temperature by different RPM   |  |
| 1-100                                                                                |                                                                                      |                                   |  |
| Duty Cucle 2                                                                         | 70                                                                                   | Optimal Default, Failsafe Default |  |
| Auto fan speed control. Fan speed will follow different temperature by different RPM |                                                                                      |                                   |  |
| 1-100                                                                                |                                                                                      |                                   |  |
| Duty Cucle 3                                                                         | 60                                                                                   | Optimal Default, Failsafe Default |  |
| Auto fan speed control. Fan speed will follow different temperature by different RPM |                                                                                      |                                   |  |
| 1-100                                                                                | 1-100                                                                                |                                   |  |
| Duty Cucle 4                                                                         | 50                                                                                   | Optimal Default, Failsafe Default |  |
| Auto fan speed control. Fan speed will follow different temperature by different RPM |                                                                                      |                                   |  |
| 1-100                                                                                |                                                                                      |                                   |  |
| Duty Cucle 5                                                                         | 40                                                                                   | Optimal Default, Failsafe Default |  |
| Auto fan speed control. Fan speed will follow different temperature by different RPM |                                                                                      |                                   |  |
| 1-100                                                                                |                                                                                      |                                   |  |

# 3.4.5 SIO Configuration

| Aptio Setup Utility – Copyright (C) 2018 American Megatrends, Inc.<br>Advanced                                                                                                    |                                                                                                    |  |  |
|----------------------------------------------------------------------------------------------------|----------------------------------------------------------------------------------------------------|--|--|
| AMI SIO Driver Version : A5.07.03<br>Super IO Chip Logical Device(s) Configuration<br>[ HACTIVE#] Serial Port 1<br>[ HACTIVE#] Serial Port 2<br>[ HACTIVE#] Serial Port 3<br>[ HACTIVE#] Serial Port 4<br>[ HACTIVE#] Serial Port 5<br>[ HACTIVE#] Serial Port 6<br>WARNING: Logical Devices state on the left side of the | View and Set Basic properties<br>of the SIO Logical device.<br>Like IO Base, IRQ Range, DMA<br>Channel and Device Mode.                                                       |  |  |
| made during Setup Session will be shown after you restart the system.                                                                                                    | ++: Select Screen<br>14: Select Itm<br>Enter: Select<br>+/-: Change Opt.<br>F1: General Help<br>F2: Previous Values<br>F3: Optimized Defaults<br>F4: Save & Exit<br>ESC: Exit |  |  |

# 3.4.5.1 Serial Port 1 Configuration

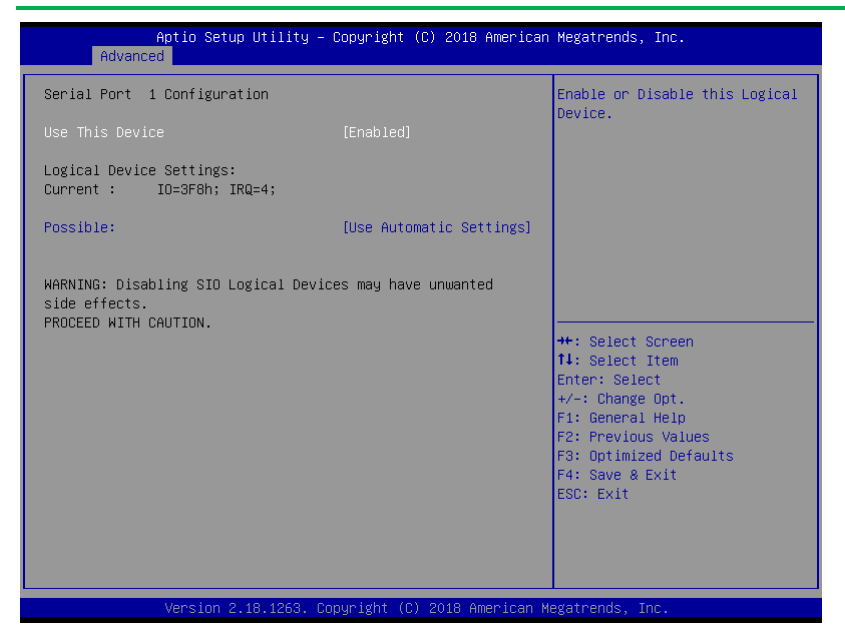

| Use This Device                                                                        | Disabled               |                                   |  |  |
|----------------------------------------------------------------------------------------|------------------------|-----------------------------------|--|--|
|                                                                                        | Enabled                | Optimal Default, Failsafe Default |  |  |
| En/Disable Serial Port (COM)                                                           |                        |                                   |  |  |
| Possible:                                                                              | Use Automatic Settings | Optimal Default, Failsafe Default |  |  |
|                                                                                        | 10=3F8; IRQ=4;         |                                   |  |  |
|                                                                                        | IO=2F8; IRQ=3;         |                                   |  |  |
| Allows the user to change the device resource settings. New settings will be reflected |                        |                                   |  |  |
| on this setup page after system restarts.                                              |                        |                                   |  |  |

# 3.4.5.2 Serial Port 2 Configuration

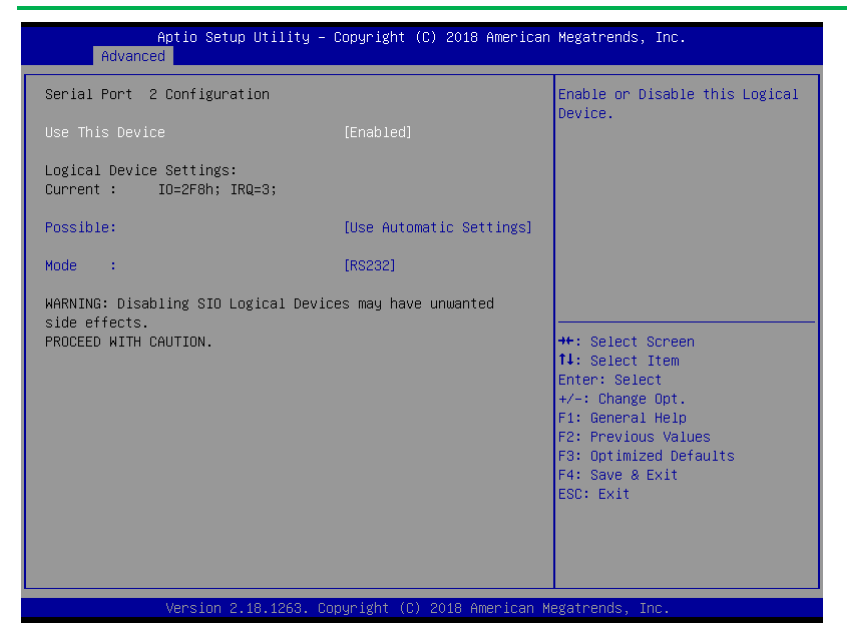

| Use This Device                                                                        | Disabled               |                                   |  |  |
|----------------------------------------------------------------------------------------|------------------------|-----------------------------------|--|--|
|                                                                                        | Enabled                | Optimal Default, Failsafe Default |  |  |
| En/Disable Serial Port (COM)                                                           |                        |                                   |  |  |
| Possible:                                                                              | Use Automatic Settings | Optimal Default, Failsafe Default |  |  |
|                                                                                        | 10=2F8; IRQ=3          |                                   |  |  |
|                                                                                        | 10=3F8; IRQ=4;         |                                   |  |  |
| Allows the user to change the device resource settings. New settings will be reflected |                        |                                   |  |  |
| on this setup page after system restarts.                                              |                        |                                   |  |  |
| Mode:                                                                                  | RS232;                 | Optimal Default, Failsafe Default |  |  |
|                                                                                        | RS422;                 |                                   |  |  |
|                                                                                        | RS485;                 |                                   |  |  |
| UART RS232, 422, 485 selection                                                         |                        |                                   |  |  |

# 3.4.5.3 Serial Port 3 Configuration

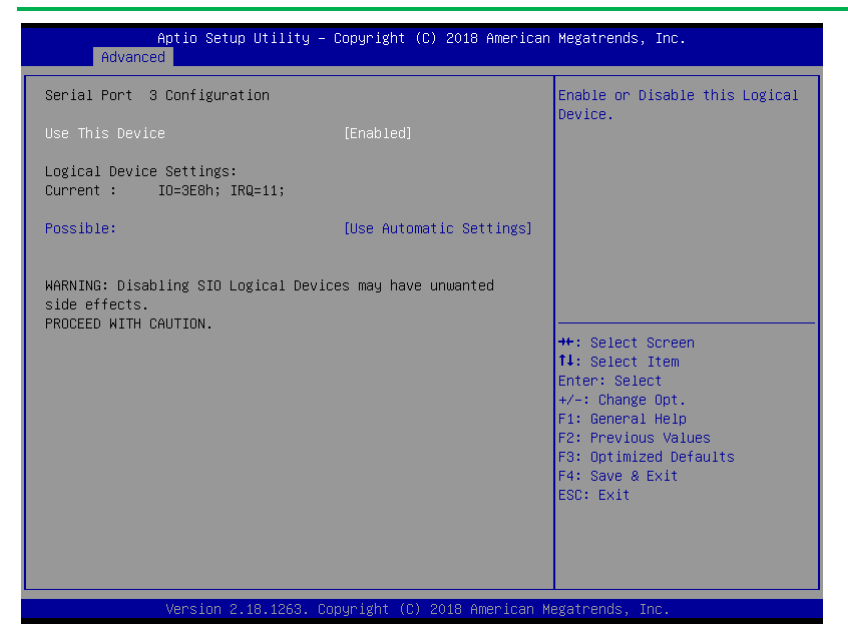

| Use This Device                                                                        | Disabled               |                                   |  |  |
|----------------------------------------------------------------------------------------|------------------------|-----------------------------------|--|--|
|                                                                                        | Enabled                | Optimal Default, Failsafe Default |  |  |
| En/Disable Serial Port (COM)                                                           |                        |                                   |  |  |
| Possible:                                                                              | Use Automatic Settings | Optimal Default, Failsafe Default |  |  |
|                                                                                        | IO=3E8; IRQ=11;        |                                   |  |  |
|                                                                                        | 10=2E8; IRQ=11;        |                                   |  |  |
| Allows the user to change the device resource settings. New settings will be reflected |                        |                                   |  |  |
| on this setup page after system restarts.                                              |                        |                                   |  |  |
## 3.4.5.4 Serial Port 4 Configuration

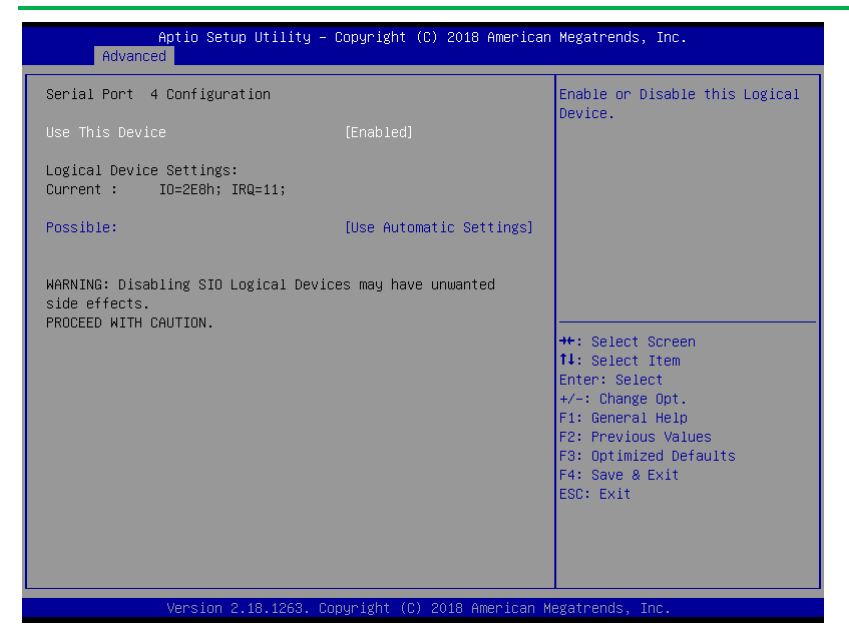

| Use This Device                                                                        | Disabled               |                                   |
|----------------------------------------------------------------------------------------|------------------------|-----------------------------------|
|                                                                                        | Enabled                | Optimal Default, Failsafe Default |
| En/Disable Serial Port (COM)                                                           |                        |                                   |
| Possible:                                                                              | Use Automatic Settings | Optimal Default, Failsafe Default |
|                                                                                        | 10=2E8; IRQ=11;        |                                   |
|                                                                                        | 10=3E8; IRQ=11;        |                                   |
| Allows the user to change the device resource settings. New settings will be reflected |                        |                                   |
| on this setup page after system restarts.                                              |                        |                                   |

## 3.4.5.5 Serial Port 5 Configuration

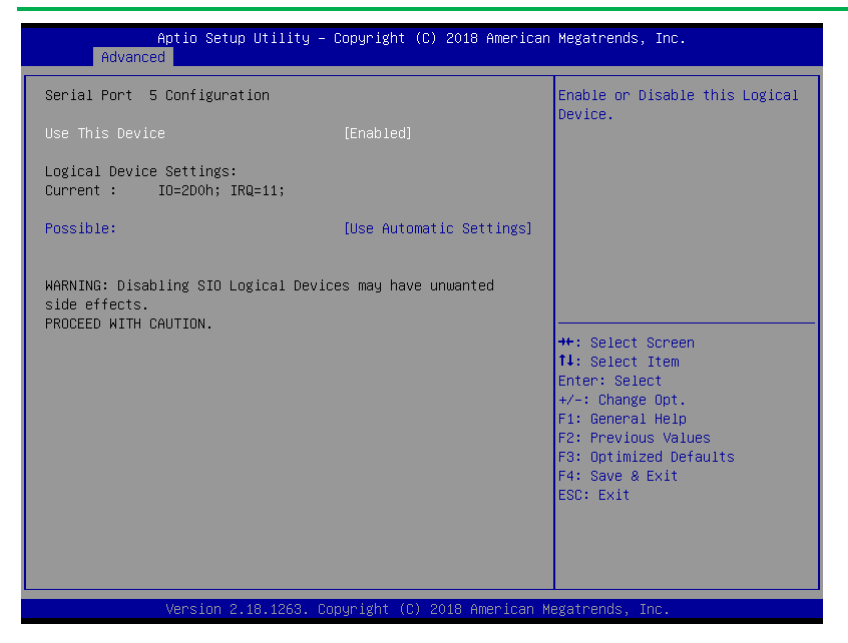

| Use This Device                                                                        | Disabled               |                                   |
|----------------------------------------------------------------------------------------|------------------------|-----------------------------------|
|                                                                                        | Enabled                | Optimal Default, Failsafe Default |
| En/Disable Serial Port (COM)                                                           |                        |                                   |
| Possible:                                                                              | Use Automatic Settings | Optimal Default, Failsafe Default |
|                                                                                        | IO=2E8; IRQ=11;        |                                   |
|                                                                                        | 10=3E8; IRQ=11;        |                                   |
| Allows the user to change the device resource settings. New settings will be reflected |                        |                                   |
| on this setup page after system restarts.                                              |                        |                                   |

## 3.4.5.6 Serial Port 6 Configuration

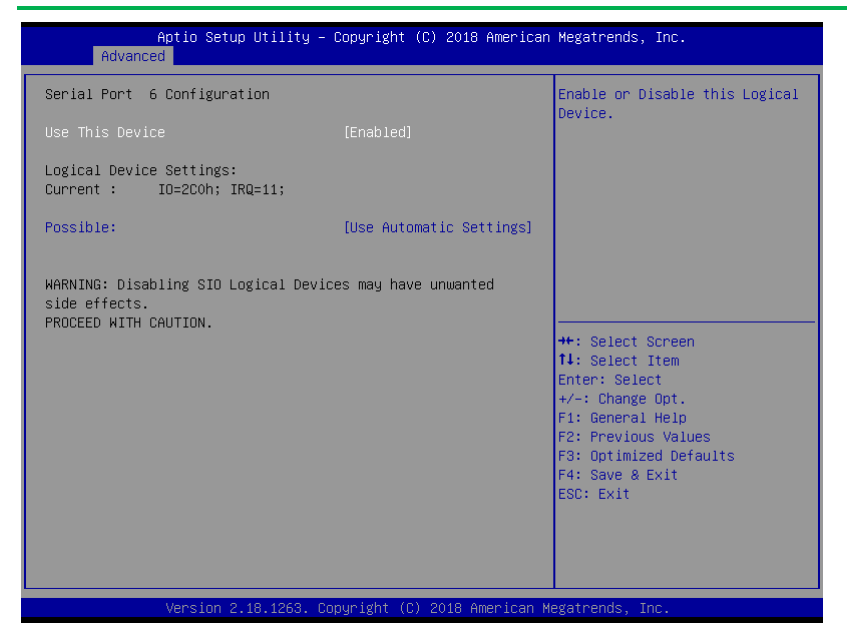

| Use This Device                                                                        | Disabled               |                                   |
|----------------------------------------------------------------------------------------|------------------------|-----------------------------------|
|                                                                                        | Enabled                | Optimal Default, Failsafe Default |
| En/Disable Serial Po                                                                   | rt (COM)               |                                   |
| Possible:                                                                              | Use Automatic Settings | Optimal Default, Failsafe Default |
|                                                                                        | 10=2E8; IRQ=11;        |                                   |
|                                                                                        | 10=3E8; IRQ=11;        |                                   |
| Allows the user to change the device resource settings. New settings will be reflected |                        |                                   |
| on this setup page after system restarts.                                              |                        |                                   |

## 3.4.6 Power Management

| Aptio Setup Util<br>Advanced                            | Lity – Copyright (C) 2018 Am | erican Megatrends, Inc.                                                                                                    |
|---------------------------------------------------------|------------------------------|----------------------------------------------------------------------------------------------------|
| Power Management                                        |                              | Select system power mode.                                                                                                    |
| Power Mode<br>Restore AC Power Loss                     | [ATX Type]<br>[∟ast State]   |                                                                                                    |
| Wake Events<br>RI Wake Event<br>RTC wake system from S5 | [Enabled]<br>[Disabled]      |                                                                                                    |
|                                                         |                              | ++: Select Screen<br>11: Select Item<br>Enter: Select<br>+/-: Change Opt.<br>F1: General Help<br>F2: Previous Values<br>F3: Optimized Defaults<br>F4: Save & Exit<br>ESC: Exit |
| Version 2.18.12                                         | 263. Copyright (C) 2018 Amer | ican Megatrends, Inc.                                                                                                    |

| Power Mode                                                         | АТХ Туре   | Optimal Default, Failsafe Default |
|--------------------------------------------------------------------|------------|-----------------------------------|
|                                                                    | АТ Туре    |                                   |
| Select system power                                                | r mode.    |                                   |
| Restore on Power                                                   | Last State | Optimal Default, Failsafe Default |
| Loss                                                               | Power On   |                                   |
|                                                                    | Power Off  |                                   |
| Select power state when power is re-applied after a power failure. |            |                                   |
| RI Wake Event                                                      | Enabled    | Optimal Default, Failsafe Default |
|                                                                    | Disabled   |                                   |
| System wake up from RI# Enabled/Disabled                           |            |                                   |
| RTC wake system                                                    | Disabled   | Optimal Default, Failsafe Default |
| from S5                                                            | Fixed Time |                                   |

Enable or disable System wake on alarm event. When enabled, System will wake on the

hr::min::sec specified

# 3.4.7 Digital IO Port Configuration

| Aptio Set<br>Advanced                                                                                                    | up Utility – Copyright (C) 2018 f                                                                                                    | American Megatrends, Inc.                                                                                                    |
|----------------------------------------------------------------------------------------------------|----------------------------------------------------------------------------------------------------|----------------------------------------------------------------------------------------------------|
| Digital IO Port Configu<br>DIO Port1<br>Output Level<br>DIO Port2<br>Output Level<br>DIO Port3<br>Output Level<br>DIO Port4<br>Output Level<br>DIO Port5<br>DIO Port5<br>DIO Port5<br>DIO Port7<br>DIO Port8 | ration<br>[Output]<br>[High ]<br>[Output]<br>[High ]<br>[Output]<br>[High ]<br>[Output]<br>[High ]<br>[Input ]<br>[Input ]<br>[Input ]<br>[Input ] | Set DIO as Input or Output<br>+: Select Screen<br>1: Select Item<br>Enter: Select<br>+/-: Change Opt.<br>F1: General Help<br>F2: Previous Values<br>F3: Optimized Defaults<br>F4: Save & Exit<br>ESC: Exit |
| Version 2.18.1263. Copyright (C) 2018 American Megatrends, Inc.                                                                                                    |                                                                                                    |                                                                                                    |

| DIO Port*            | Output               |                                   |
|----------------------|----------------------|-----------------------------------|
|                      | Input                |                                   |
| Set DIO as Input or  | Output               |                                   |
| Output Level         | High                 | Optimal Default, Failsafe Default |
|                      | Low                  |                                   |
| Set output level whe | en DIO pin is output |                                   |

# 3.5 Setup submenu: Chipset

| Aptio Setup Utility – Copyright (C) 2018 American<br>Main Advanced <mark>Chipset</mark> Security Boot Save & Exit | Megatrends, Inc.                                                                                                    |
|----------------------------------------------------------------------------------------------------|----------------------------------------------------------------------------------------------------|
| Main Hovenced Cripsel Security Boot Save & Exit<br>> System Agent (SA) Configuration<br>> PCH-IO Configuration    | System Agent (SA) Parameters<br>++: Select Screen<br>14: Select Item<br>Enter: Select<br>+/-: Change Opt.<br>F1: General Help |
|                                                                                                    | F2: Previous Values<br>F3: Optimized Defaults<br>F4: Save & Exit<br>ESC: Exit                                                 |

# 3.5.1 System Agent (SA) Configuration

| Aptio Setup Utility —<br>Chipset                                                                        | Copyright (C) 2018 American                                       | Megatrends, Inc.                                                                                                    |
|----------------------------------------------------------------------------------------------------|-------------------------------------------------------------------|----------------------------------------------------------------------------------------------------|
| System Agent (SA) Configuration                                                                         |                                                                   | Graphics Configuration                                                                                                    |
| Memory Configuration<br>Memory Frequency<br>Total Memory<br>Channel O Slot O<br>Size<br>Number of Ranks | 2400 MHz<br>8192 MB<br>Populated & Enabled<br>8192 MB (DDR4)<br>1 |                                                                                                    |
| ▶ Graphics Configuration                                                                                |                                                                   |                                                                                                    |
|                                                                                                    |                                                                   | +: Select Screen<br>14: Select Item<br>Enter: Select<br>+/-: Change Opt.<br>F1: General Help<br>F2: Previous Values<br>F3: Optimized Defaults<br>F4: Save & Exit<br>ESC: Exit |
| Version 2.18.1263. Co                                                                                   | pyright (C) 2018 American Me                                      | egatrends, Inc.                                                                                                    |

## 3.5.1.1 Graphics Configuration

| Aptio Setup (<br>Chipset                                               | Jtility – Copyright (C) 2018 Americar | Megatrends, Inc.                                                                                                    |
|------------------------------------------------------------------------|---------------------------------------|----------------------------------------------------------------------------------------------------|
| Graphics Configuration<br>Primary Display<br>Primary TGEX Boot Display | [Auto]<br>[VBIDS Default]             | Select which of IGFX/PEG/PCI<br>Graphics device should be<br>Primary Display Or select SG<br>for Switchable Gfx.                                                               |
| ▶ LVDS Panel Configuration                                             |                                       |                                                                                                    |
|                                                                        |                                       | ++: Select Screen<br>11: Select Item<br>Enter: Select<br>+/-: Change Opt.<br>F1: General Help<br>F2: Previous Values<br>F3: Optimized Defaults<br>F4: Save & Exit<br>ESC: Exit |
| Version 2.10                                                           | 3.1263. Copyright (C) 2018 American ⊦ | Megatrends, Inc.                                                                                                    |

Options summary:

| Primary IGFX Boot | Auto | Optimal Default, Failsafe Default |
|-------------------|------|-----------------------------------|
| Display           | IGFX |                                   |
|                   | PEG  |                                   |

Select which of IGFX/PEG/PCI Graphics device should be Primary Display Or select SG

for Switchable Gfx.

| Primary IGFX Boot | VBIOS Default | Optimal Default, Failsafe Default |
|-------------------|---------------|-----------------------------------|
| Display           | eDP/LVDS1     |                                   |
|                   | LVDS2         |                                   |
|                   | CRT           |                                   |

Select the Video Device which will be activated during POST. This has no effect if

external graphic present.

Secondary boot display selection will appear based on your selection.

| Secondary IGFX Boot             | Disabled  | Optimal Default, Failsafe Default |
|---------------------------------|-----------|-----------------------------------|
| Display                         | eDP/LVDS1 |                                   |
|                                 | LVDS2     |                                   |
|                                 | CRT       |                                   |
| Select Secondary Display Device |           |                                   |

\*The Secondary IGFX Boot Display option will different based on Primary IGFX Boot

 Primary IGFX Boot Display
 Secondary IGFX Boot Display

 eDP/LVDS1
 Disabled

 LVDS2
 CRT

 LVDS2
 Disabled

 CRT
 Disabled

 CRT
 Disabled

Display option.

# 3.5.1.2 LVDS Panel Configuration

| Aptio Setup Utility -<br>Chipset                                                                                                    | Copyright (C) 2018 America                                                                                                    | n Megatrends, Inc.                                                                                                    |
|----------------------------------------------------------------------------------------------------|----------------------------------------------------------------------------------------------------|----------------------------------------------------------------------------------------------------|
| LVDS Panel Configuration                                                                                                    |                                                                                                    | Enable/Disabled this panel                                                                                                    |
| LVDS<br>Panel Type<br>Color Depth<br>Backlight Type<br>Backlight Level<br>Backlight PMM Freq<br>LVDS2<br>Panel Type<br>Color Depth<br>Backlight Type<br>Backlight Level<br>Backlight PMM Freq | [Enabled]<br>[1024x768060Hz]<br>[18-Bit]<br>[Normal]<br>[ 220Hz]<br>[Enabled]<br>[1024x768060Hz]<br>[18-Bit]<br>[Normal]<br>[ 80%]<br>[ 220Hz] | ++: Select Screen<br>11: Select Item<br>Enter: Select<br>+/-: Change Opt.<br>F1: General Help<br>F2: Previous Values<br>F3: Optimized Defaults<br>F4: Save & Exit<br>ESC: Exit |
| Version 2.18.1263. C                                                                                                    | opyright (C) 2018 American                                                                                                    | Megatrends, Inc.                                                                                                    |

|                                                                                      |               | -                                 |
|--------------------------------------------------------------------------------------|---------------|-----------------------------------|
| LVDS                                                                                 | Disabled      |                                   |
|                                                                                      | Enabled       | Optimal Default, Failsafe Default |
| Enabled/Disabled this par                                                            | nel.          |                                   |
| Panel Type                                                                           | 640x480@60Hz  |                                   |
|                                                                                      | 800x480@60Hz  |                                   |
|                                                                                      | 800x600@60Hz  |                                   |
|                                                                                      | 1024x600@60Hz |                                   |
|                                                                                      | 1024x768@60Hz | Optimal Default, Failsafe Default |
|                                                                                      | 1280x768@60Hz |                                   |
|                                                                                      | 1366x768@60Hz |                                   |
| Select LCD panel used by Internal Graphics Device by selecting the appropriate setup |               |                                   |
| item.                                                                                |               |                                   |

| Color Depth              | 18-bit               | Optimal Default, Failsafe Default |
|--------------------------|----------------------|-----------------------------------|
|                          | 24-bit               |                                   |
| Select panel type        | ·                    |                                   |
| Backlight Type           | Normal               | Optimal Default, Failsafe Default |
|                          | Inverted             |                                   |
| Select backlight contro  | l signal type        |                                   |
| Backlight Level          | 0%                   |                                   |
|                          | 10%                  |                                   |
|                          | 20%                  |                                   |
|                          | 30%                  |                                   |
|                          | 40%                  |                                   |
|                          | 50%                  |                                   |
|                          | 60%                  |                                   |
|                          | 70%                  |                                   |
|                          | 80%                  | Optimal Default, Failsafe Default |
|                          | 90%                  |                                   |
|                          | 100%                 |                                   |
| Select backlight control | level                |                                   |
| Backlight PWM Freq       | 100Hz                |                                   |
|                          | 200Hz                |                                   |
|                          | 220Hz                | Optimal Default, Failsafe Default |
|                          | 500Hz                |                                   |
|                          | 1KHz                 |                                   |
|                          | 2.2KHz               |                                   |
|                          | 6.5KHz               |                                   |
| Select PWM frequency     | of backlight control | signal                            |

| LVDS2                 | Disabled                    |                                         |
|-----------------------|-----------------------------|-----------------------------------------|
|                       | Enabled                     | Optimal Default, Failsafe Default       |
| Enabled/Disabled thi  | is panel.                   |                                         |
| Panel Type            | 640x480@60Hz                |                                         |
|                       | 800x480@60Hz                |                                         |
|                       | 800x600@60Hz                |                                         |
|                       | 1024x600@60Hz               |                                         |
|                       | 1024x768@60Hz               | Optimal Default, Failsafe Default       |
|                       | 1280x768@60Hz               |                                         |
|                       | 1366x768@60Hz               |                                         |
| Select LCD panel use  | ed by Internal Graphics Dev | vice by selecting the appropriate setup |
| item.                 |                             |                                         |
| Color Depth           | 18-bit                      | Optimal Default, Failsafe Default       |
|                       | 24-bit                      |                                         |
| Select panel type     |                             |                                         |
| Backlight Type        | Normal                      | Optimal Default, Failsafe Default       |
|                       | Inverted                    |                                         |
| Select backlight cont | rol signal type             |                                         |
| Backlight Level       | 0%                          |                                         |
|                       | 10%                         |                                         |
|                       | 20%                         |                                         |
|                       | 30%                         |                                         |
|                       | 40%                         |                                         |
|                       | 50%                         |                                         |
|                       | 60%                         |                                         |
|                       | 70%                         |                                         |

|                          | 80%                         | Optimal Default, Failsafe Default |
|--------------------------|-----------------------------|-----------------------------------|
|                          | 90%                         |                                   |
|                          | 100%                        |                                   |
| Select backlight control | level                       |                                   |
| Backlight PWM Freq       | 100Hz                       |                                   |
|                          | 200Hz                       |                                   |
|                          | 220Hz                       | Optimal Default, Failsafe Default |
|                          | 500Hz                       |                                   |
|                          | 1KHz                        |                                   |
|                          | 2.2KHz                      |                                   |
|                          | 6.5KHz                      |                                   |
| Select PWM frequency     | of backlight control signal |                                   |

## 3.5.2 PCH-IO Configuration

| Aptio Setup<br>Chipset                                             | Utility – Copyright (C) 2018 America | n Megatrends, Inc.                                                                                                    |
|--------------------------------------------------------------------|--------------------------------------|----------------------------------------------------------------------------------------------------|
| HD Audio<br>Mini-Card Gen Speed(Full)<br>Mini-Card Gen Speed(Half) | [Auto]<br>[Auto]<br>[Auto]           | Control Detection of the<br>HD-Audio device.<br>Disabled = HOA will be<br>unconditionally disabled<br>Enabled = HDA will be<br>unconditionally enabled<br>Auto = HDA will be enabled if<br>present, disabled otherwise. |
|                                                                    |                                      | ++: Select Screen<br>11: Select Item<br>Enter: Select<br>+/-: Change Opt.<br>F1: General Help<br>F2: Previous Values<br>F3: Optimized Defaults<br>F4: Save & Exit<br>ESC: Exit                                          |
| Version 2.1                                                        | l8.1263. Copyright (C) 2018 American | Megatrends, Inc.                                                                                                    |

Options summary:

| HD Audio                                 | Auto     | Optimal Default, Failsafe Default |  |
|------------------------------------------|----------|-----------------------------------|--|
|                                          | Enabled  |                                   |  |
|                                          | Disabled |                                   |  |
| Control Detertion of the UD Audio device |          |                                   |  |

Control Detection of the HD-Audio device.

Disabled = HDA will be unconditionally disabled

Enabled = HDA will be unconditionally enabled

Auto = HDA will be enabled if present, disabled otherwise.

| Mini-Card Gen        | Auto | Optimal Default, Failsafe Default |
|----------------------|------|-----------------------------------|
| Speed(Full)          | Gen1 |                                   |
|                      | Gen2 |                                   |
|                      | Gen3 |                                   |
| Configure PCIe Speed |      |                                   |

EPIC Board

| Mini-Card Gen       | Auto | Optimal Default, Failsafe Default |
|---------------------|------|-----------------------------------|
| Speed(Half)         | Gen1 |                                   |
|                     | Gen2 |                                   |
|                     | Gen3 |                                   |
| Configure PCIe Spee | ed   |                                   |

## 3.6 Security

| Aptio Setup Utilit<br>Main Advanced Chipset Securi                                                                                                    | y – Copyright (C) 2018 American<br>ty Boot Save & Exit                                    | Megatrends, Inc.                                                                                                    |
|----------------------------------------------------------------------------------------------------|-------------------------------------------------------------------------------------------|----------------------------------------------------------------------------------------------------|
| Password Description                                                                                                    |                                                                                           | Set Administrator Password                                                                                                    |
| If ONLY the Administrator's pass<br>then this only limits access to<br>only asked for when entering Set<br>If ONLY the User's password is a<br>is a power on password and must<br>boot or enter Setup. In Setup th<br>have Administrator rights.<br>The password length must be<br>in the following range:<br>Minimum length | word is set,<br>Setup and is<br>up.<br>et, then this<br>be entered to<br>e User will<br>3 |                                                                                                    |
| Maximum length                                                                                                    | 20                                                                                        | ↔: Select Screen<br>t∔: Select Item                                                                                                    |
| Administrator Password<br>User Password                                                                                                    |                                                                                           | Enter: Select<br>+/-: Change Opt.<br>F1: General Help<br>F2: Previous Values<br>F3: Optimized Defaults<br>F4: Save & Exit<br>ESC: Exit |
| Version 2.18.1263                                                                                                    | . Copyright (C) 2018 American M                                                           | egatrends, Inc.                                                                                                    |

#### Change User/Supervisor Password

You can install a Supervisor password, and if you install a supervisor password, you can then install a user password. A user password does not provide access to many of the features in the Setup utility.

If you highlight these items and press Enter, a dialog box appears which lets you enter a password. You can enter no more than six letters or numbers. Press Enter after you have typed in the password. A second dialog box asks you to retype the password for confirmation. Press Enter after you have retyped it correctly. The password is required at boot time, or when the user enters the Setup utility.

#### Removing the Password

Highlight this item and type in the current password. At the next dialog box press Enter

to disable password protection.

# 3.7 Submenu: Boot

| Aptio Setup Utili<br>Main Advanced Chipset Secur | ty – Copyright (C) 2018 Ameri<br>Yity Boot Save & Exit          | ican Megatrends, Inc.                                                                                                    |  |
|--------------------------------------------------|-----------------------------------------------------------------|----------------------------------------------------------------------------------------------------|--|
| Boot Configuration                               |                                                                 | Enables or disables Quiet Boot                                                                                                    |  |
| Quiet Boot<br>Launch PXE ROM                     | [Enabled]<br>[Disabled]                                         | operation                                                                                                    |  |
| Boot Option Priorities                           | [CopDick]                                                       |                                                                                                    |  |
| Boot Option #2                                   | [UEFI: SanDisk,<br>Partition 1]                                 |                                                                                                    |  |
| Hard Drive BBS Priorities                        |                                                                 |                                                                                                    |  |
|                                                  |                                                                 | ++: Select Screen<br>14: Select Item<br>Enter: Select<br>+/-: Change Opt.<br>F1: General Help<br>F2: Previous Values<br>F3: Optimized Defaults<br>F4: Save & Exit<br>ESC: Exit |  |
| Version 2.18.126                                 | Version 2.18.1263. Copyright (C) 2018 American Megatrends, Inc. |                                                                                                    |  |

| Quiet Boot                                          | Disabled |                                   |  |  |  |
|-----------------------------------------------------|----------|-----------------------------------|--|--|--|
|                                                     | Enabled  | Optimal Default, Failsafe Default |  |  |  |
| Enabled or Disable showing boot logo.               |          |                                   |  |  |  |
| Launch PXE OpROM                                    | Disabled | Optimal Default, Failsafe Default |  |  |  |
|                                                     | Enabled  |                                   |  |  |  |
| Controls the execution of UEFI and Legacy PXE OpROm |          |                                   |  |  |  |

# 3.7.1 BBS Priorities

| Aptio Setup Utility - | Copyright (C) 2013 American<br>Boot | Megatrends, Inc.                                                                                                    |
|-----------------------|-------------------------------------|----------------------------------------------------------------------------------------------------|
| Boot Option #1        | [Generic Flash Disk]                | Sets the system boot order                                                                                                    |
|                       |                                     | ++: Select Screen<br>11: Select Item<br>Enter: Select<br>+/-: Change Opt.<br>F1: General Help<br>F2: Previous Values<br>F3: Optimized Defaults<br>F4: Save & Exit<br>ESC: Exit |

# 3.8 Submenu: Exit

| Aptio Setup Utility – Copyright (C) 2018 American<br>Main Advanced Chipset Security Boot <mark>Save &amp; Exit</mark> | Megatrends, Inc.                                                                              |
|----------------------------------------------------------------------------------------------------|-----------------------------------------------------------------------------------------------|
| Save Options                                                                                                    | Reset the system after saving the changes                                                     |
| Save Changes and Reset<br>Discard Changes and Exit                                                                    | the changes.                                                                                  |
| Default Options<br>Restore Defaults                                                                                   |                                                                                               |
|                                                                                                    | ++: Select Screen<br>f↓: Select Item<br>Enter: Select<br>+/-: Change Opt.<br>F1: General Help |
|                                                                                                    | F2: Previous Values<br>F3: Optimized Defaults<br>F4: Save & Exit<br>ESC: Exit                 |
| Version 2.18.1263. Copyright (C) 2018 American M                                                                      | egatrends, Inc.                                                                               |

# Chapter 4

Drivers Installation

The EPIC-KBS8 comes with a product DVD that contains all the drivers and utilities you need to setup your product. Insert the DVD and follow the steps in the autorun program to install the drivers.

In case the program does not start, follow the sequence below to install the drivers.

## Step 1 – Install Chipset Drivers

- 1. Open the Step 1 Chipset folder followed by infinst\_autol.exe
- 2. Follow the instructions
- 3. Drivers will be installed automatically

#### Step 2 - Install Graphics Driver

- 1. Open the STEP2 VGA folder and select your OS
- 2. Open the Setup.exe file in the folder
- 3. Follow the instructions
- 4. Drivers will be installed automatically

#### <u>Note 1:</u>

- This motherboard supports VGA and LVDS display devices. In Single Display mode. By default, press <Ctrl>+<Alt>+<F1> to switch to VGA device and press <Ctrl>+<Alt>+<F3> to switch to LVDS device.
- Before removing the current display device, connect the display device that you want to use, and then press the hot keys to switch to that device.

<u>Note 2:</u> If you are using Windows<sup>®</sup> XP, you have to install the driver of dotNet Framework first (dotnetfx35.exe in dotNet Framwork folder).

## Step 3 – Install LAN Driver

1. Open the STEP3 – LAN (Intel\_82579) folder and select your OS

- 2. Open the .exe file in the folder
- 3. Follow the instructions
- 4. Drivers will be installed automatically

#### Step 4 - Install Audio Driver

- 1. Open the STEP4 Audio folder and select your OS
- 2. Open the Setup.exe file in the folder
- 3. Follow the instructions
- 4. Drivers will be installed automatically

#### Step 5 – Install ME Drivers

- 1. Open the STEP5 ME SW folder and select your OS
- 2. Open the Setup.exe file in the folder
- 3. Follow the instructions
- 4. Drivers will be installed automatically

## Step 6 – Install RAID & AHCI Drivers

Please refer to Appendix E RAID & AHCI Settings

## Step 7 - Install TPM Driver

- 1. Open the STEP7 TPM folder and select your OS
- 2. Open the Setup.exe file in the folder
- 3. Follow the instructions
- 4. Drivers will be installed automatically

## Step 8 – Install Touch Driver

- 1. Open the STEP8 Touch folder and select your OS
- 2. Open the Setup.exe file in the folder
- 3. Follow the instructions

4. Drivers will be installed automatically

## Step 9 – Install USB 3.0 Driver

- 1. Open the STEP9 USB 3.0 folder and select your OS
- 2. Open the **Setup.exe** file in the folder
- 3. Follow the instructions
- 4. Drivers will be installed automatically

# Appendix A

Mating Connectors

# A.1 List of Mating Connectors and Cables

| Connector<br>Label                    | Function                                 | Mating Connector |                 | Available<br>Cable       | Cable P/N  |
|---------------------------------------|------------------------------------------|------------------|-----------------|--------------------------|------------|
|                                       |                                          | Vendor           | Model no        | Cubic                    |            |
| CN5, CN6                              | LVDS Port<br>Inverter                    | JST              | PHR-5           | N/A                      | N/A        |
| CN2, CN3                              | LVDS                                     | HIROSE           | DF13-30DS-1.25C | N/A                      | N/A        |
| CN12                                  | Audio                                    | Molex            | 51021-1000      | Audio Cable              | 1709100254 |
| CN10, CN11                            | Speaker                                  | Molex            | 51021-0200      | N/A                      | N/A        |
| CN26,CN28,<br>CN32,CN33,<br>CN34,CN38 | СОМ                                      | Molex            | 51021-0900      | UART Wafer<br>Cable      | 1701090150 |
| JP7                                   | Front Panel                              | Molex            | 51110-1050      | N/A                      | N/A        |
| CN14                                  | DIO                                      | Molex            | 51110-1050      | N/A                      | N/A        |
| CN13                                  | RTC Battery                              | Molex            | 51021-0200      | Battery<br>Cable         | 175011901C |
| CN18~CN21,<br>CN29~CN31<br>,CN35~CN37 | USB                                      | Molex            | 51021-0500      | USB Wafer<br>Cable       | 1700050207 |
| CN8                                   | SATA PWR                                 | JST              | PHR-2           | 2 Pins For<br>SATA Power | 1702150155 |
| CN4                                   | External<br>+5VSB<br>Input and<br>PS_ON# | JST              | PHR-3           | ATX Cable                | 170220020B |
| CN22                                  | LPC Port                                 | JST              | SHR-12V-S-B     | AAEON<br>LPC<br>Cable    | 1703120130 |
| BZ1                                   | Buzzer                                   | Molex            | 51021-0200      | Buzzer<br>Cable          | 170302010C |
| CN1                                   | External<br>+12V Input                   | Molex            | 19211-0003      | Power<br>Cable           | 170204010R |

The table notes mating connectors and available cables.

| VGA1 | VGA    | Molex | 51021-1300 | VGA   | 1709150151 |
|------|--------|-------|------------|-------|------------|
|      | Header |       |            | Cable |            |